## Align Release 2 User Guide

Terminating a

Welcome to Align Release 2. Along with the Align <u>instructional videos</u>, this user guide will help you navigate through all of the features included in this release. Click on a topic in the list below or in the ribbon above to begin.

Updating a TFE

Material Char

8

Requests

Accessing Align

Technical

Feasibility

Exception

Accessing

- 2 Technical Feasibility Exceptions (TFEs)
- 3 Submitting TFEs
- 4 TFE Terminations
- 5 Updates to TFEs
- 6 Material Change Requests (MCRs)
- Periodic Data Submittals (PDS)

Requests for Extensions (PDS)

Periodic Data

Extension (PDS)

- 9 Requests for Information (PDS)
- 10 Attestations (PDS)
- 11 Self-Certifications
- 12 Creating Findings (Self-Certs)
- 13 Attestations
- 14 Requests for Extensions (Self-Certs)

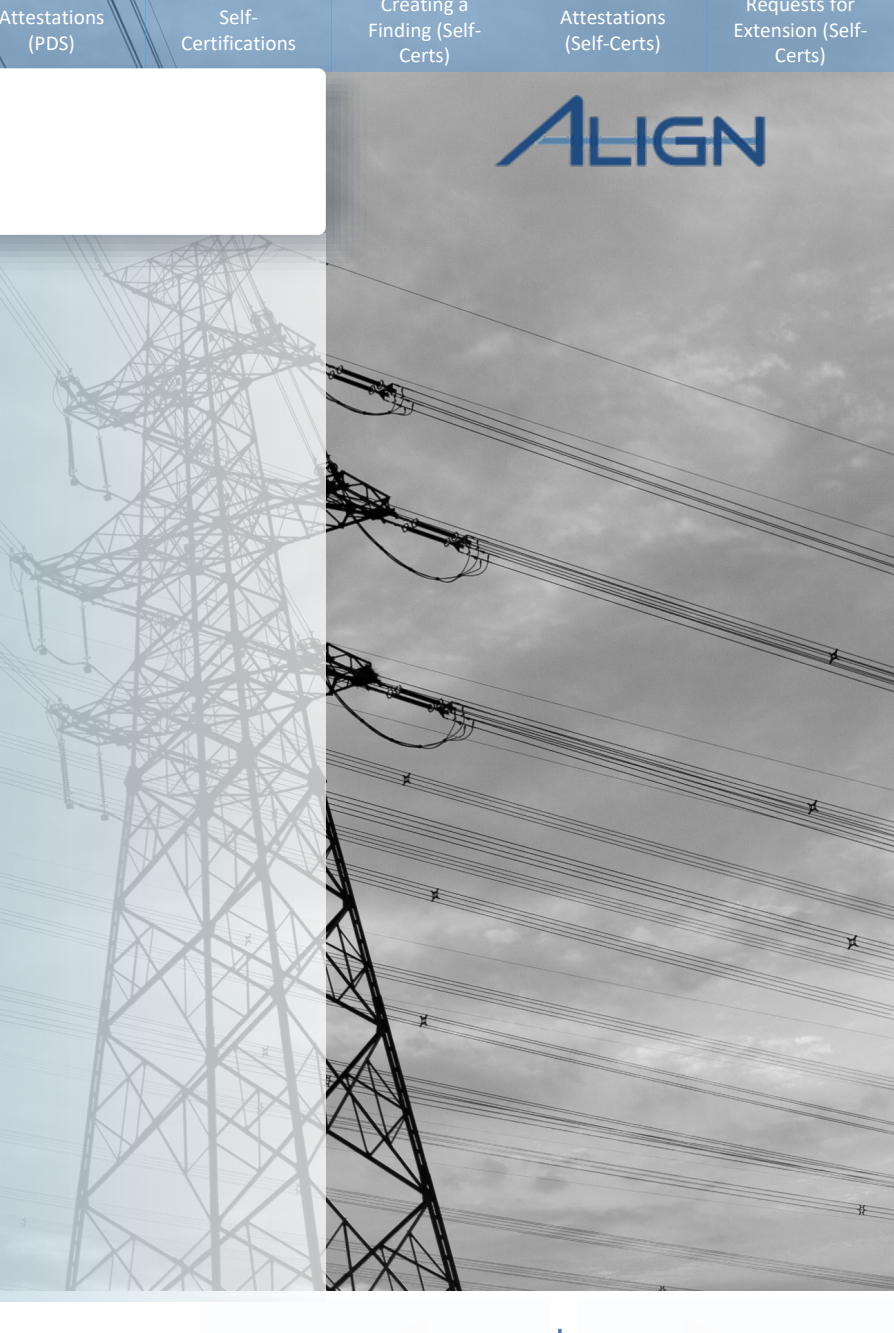

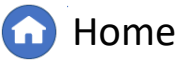

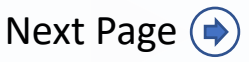

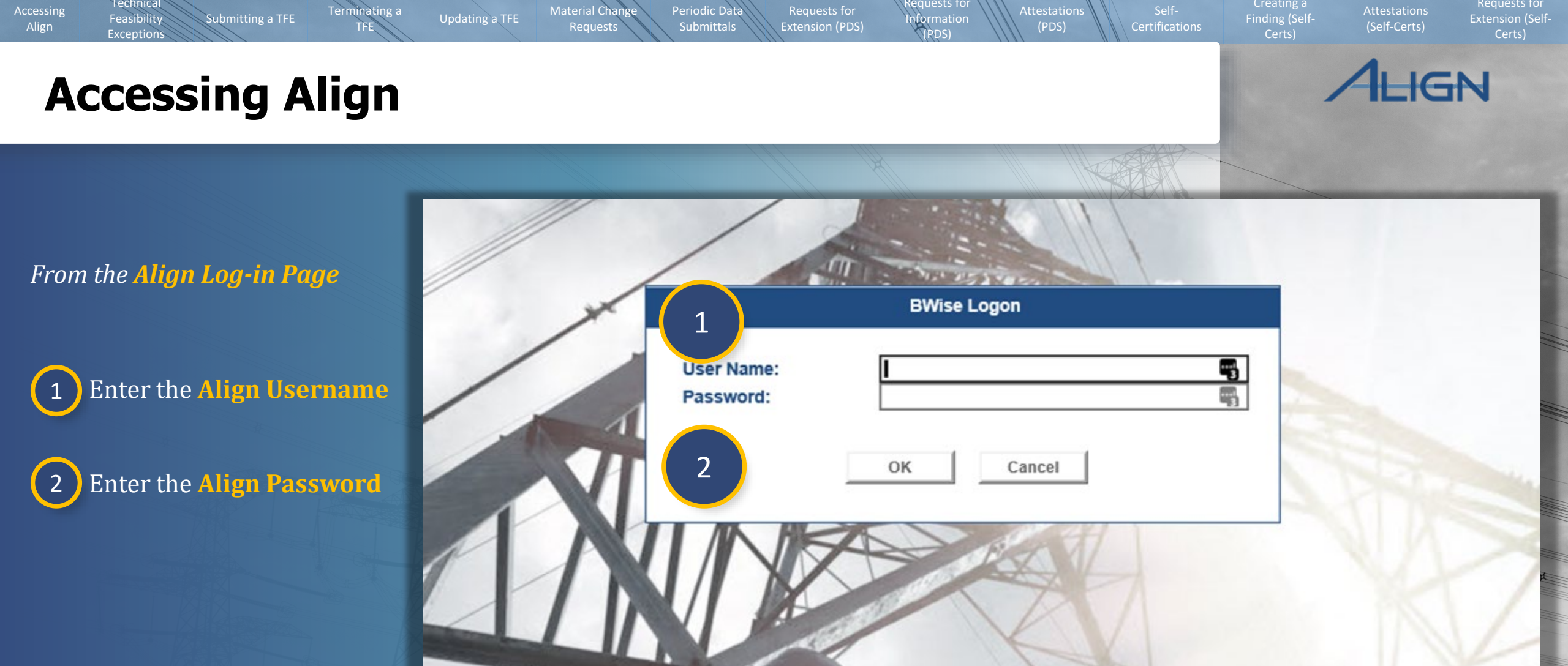

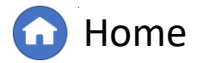

Previous Page
 Ne

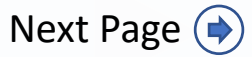

## **Technical Feasibility Exceptions**

My Align

Periodic Data

Enforcement I Mitigation Mar Technical Fea Attestations

Reports

My Align Self Reports a

Updating a TFE

Terminating a

Material Chang

Periodic Data

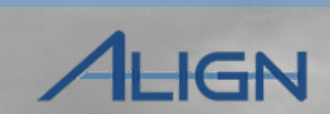

Requests for

To navigate to the **Technical Feasibility Exception** view:

Technical

Feasibility

Exceptions

1 Arrow

Click the **Dropdown** 

Submitting a TFE

Click the **Technical** 2 **Feasibility Exception** view

3 Click the **Create TFE** link next to the relevant registration

Click the **+ button** next 4 to the relevant requirement

|                    |          |                       |                            | / / //            |                  |                   |                            |
|--------------------|----------|-----------------------|----------------------------|-------------------|------------------|-------------------|----------------------------|
|                    | ~        | (1)                   |                            |                   |                  |                   |                            |
|                    |          |                       |                            |                   |                  |                   | XSZ                        |
| nd Logs            |          |                       |                            |                   |                  |                   |                            |
| Submittal          |          | Tochnical Foa         | cibility Excontion         |                   |                  |                   |                            |
| Processing         | uu       | recinicatrea          |                            |                   |                  |                   |                            |
| nagement           | -∕⊦ Cre  | ate New TFE           | -∕ ⊢ TFEs In Process       | -/- Approved TFEs | -/ Inactive TFEs | -/- Disapproved T | FEs                        |
| sibility Exception | MY REG   | SISTRATIONS           |                            |                   |                  |                   |                            |
|                    | REGISTR  | ATION                 |                            |                   |                  |                   | APPLICABLE<br>REQUIREMENTS |
|                    | NCR01020 | 0 - Northern States F | Power (Xcel Energy) in MRO |                   |                  | 3                 | Create TFE                 |
|                    |          |                       |                            |                   |                  |                   |                            |

SELECT REQUIREMENT AND PART

Extension (PDS)

nformation

(PDS)

(PDS)

#### SELECT APPLICABLE REQUIREMENT AND PART REQUIREMENT Page STD REQ AND PART CREAT Standard and C MY DRAFT TFES A Requirement 4 CIP-005-6 R1.4. + Requirement Ea TYPE CIP-005-6 R2.1. Time Horizon(s) CIP-005-6 R2.2. + Requirement R1 +CIP-005-6 R2.3. + CIP-005-6 R2.4. CIP-005-6 R2.5. +CIP-006-6 R1.3. + CIP-007-6 R1.1. +CIP-007-6 R4.3. + CIP-007-6 R5.1. + CIP-007-6 R5.6. +

| P-005-6   R1.                                                                                                    |                                                              |                                |
|----------------------------------------------------------------------------------------------------|--------------------------------------------------------------|--------------------------------|
| ch Responsible Entity shall implement one or more d<br>2-005-6 Table R1 – Electronic Security Perimeter.                        | ocumented processes that co                                  | llectively inc                 |
| erations Planning<br>ne-Day Operations                                                                                          | Violation Risk<br>Factor (VRF)                               | Medium                         |
|                                                                                                    |                                                              |                                |
| Evidence must include each of the applicable docur<br>2-005-6 Table R1 – Electronic Security Perimeter and<br>umn of the table. | nented processes that collect<br>additional evidence to demo | ively include<br>nstrate imple |
| P                                                                                                    |                                                              |                                |

| quitement   | DA  |  |
|-------------|-----|--|
| plicability | TOP |  |
|             | то  |  |
|             | RC  |  |
|             | IA  |  |
|             | GOP |  |
|             | DP  |  |
|             | ~~  |  |

CI

Op

M1

CIF

col

Sa

Language

Number

Measure

 $\bigcirc$ 

Home

Additional 4.1.2. Distribution Provider that owns one or more of the following Facilities, systems, and equipm Applicability 4.1.2.1. Each underfrequency Load shedding (UFLS) or undervoltage Load shedding (UVLS) syst 4.1.2.1.1 is part of a Load shedding program that is subject to one or more requirements in a NEP

Next Page (

**Previous Page** 

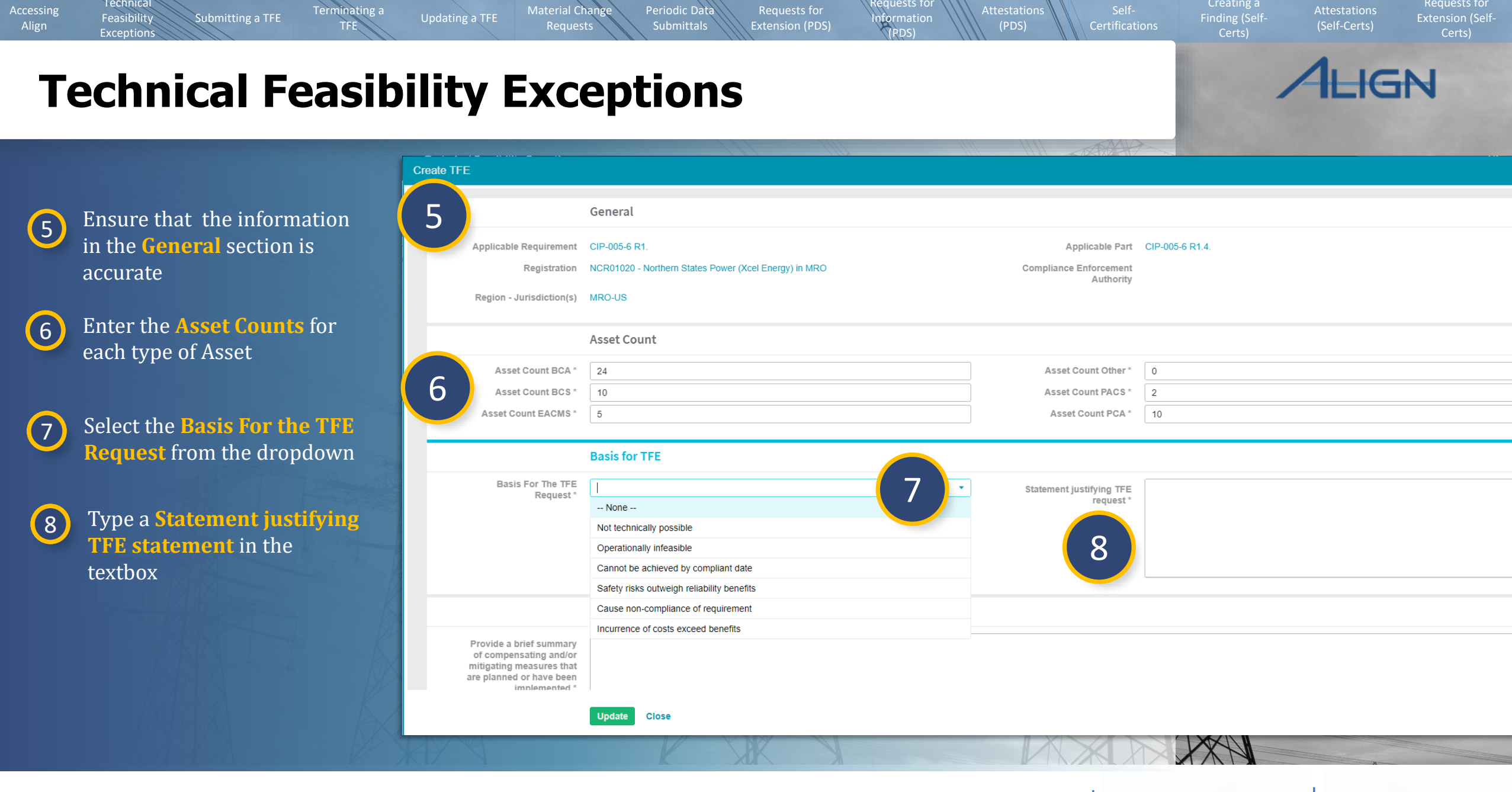

🔂 Home

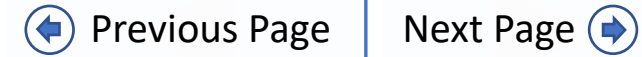

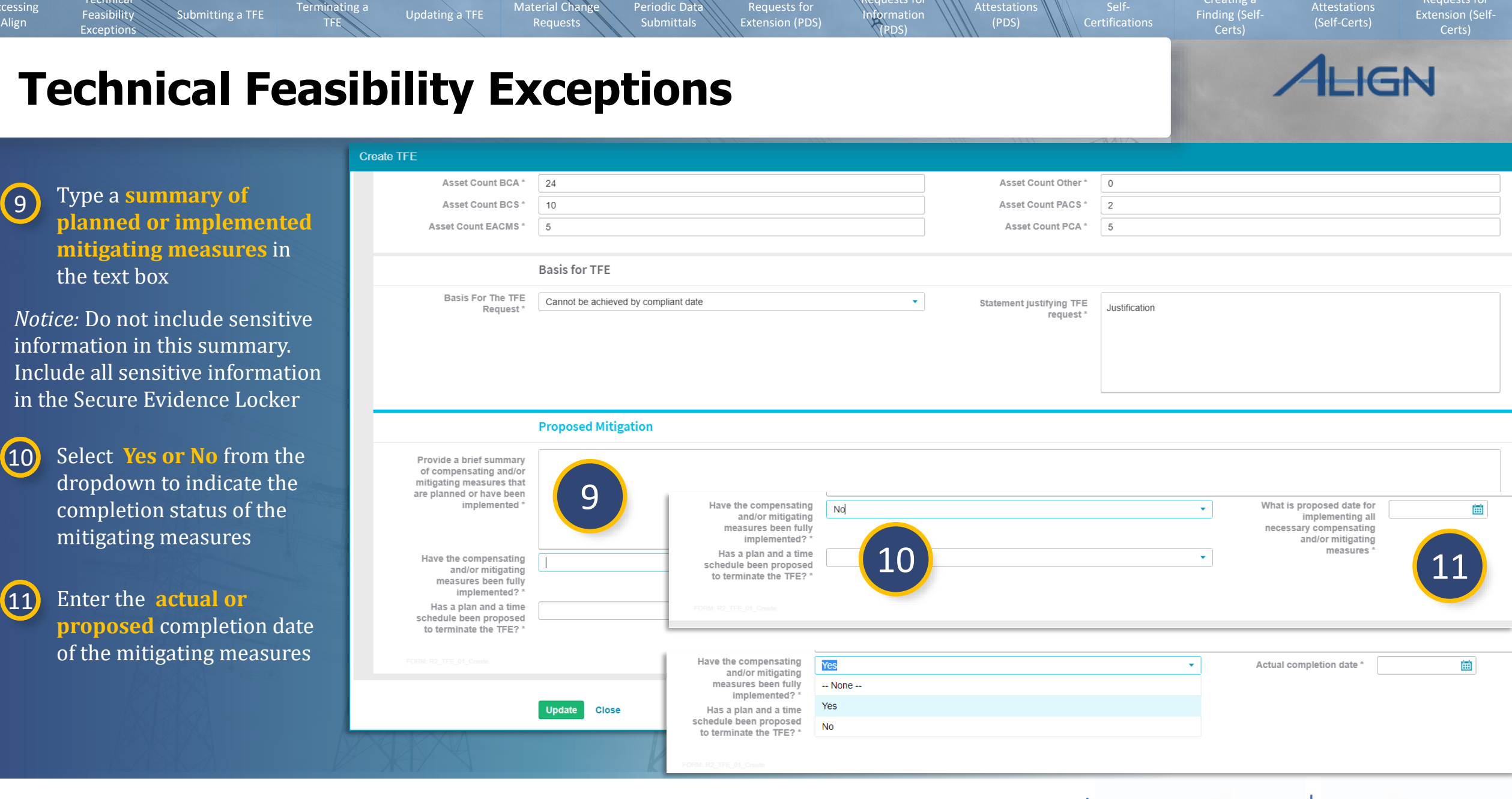

equests fo

**Home** 

Next Page 🔶

( Previous Page

Requests for

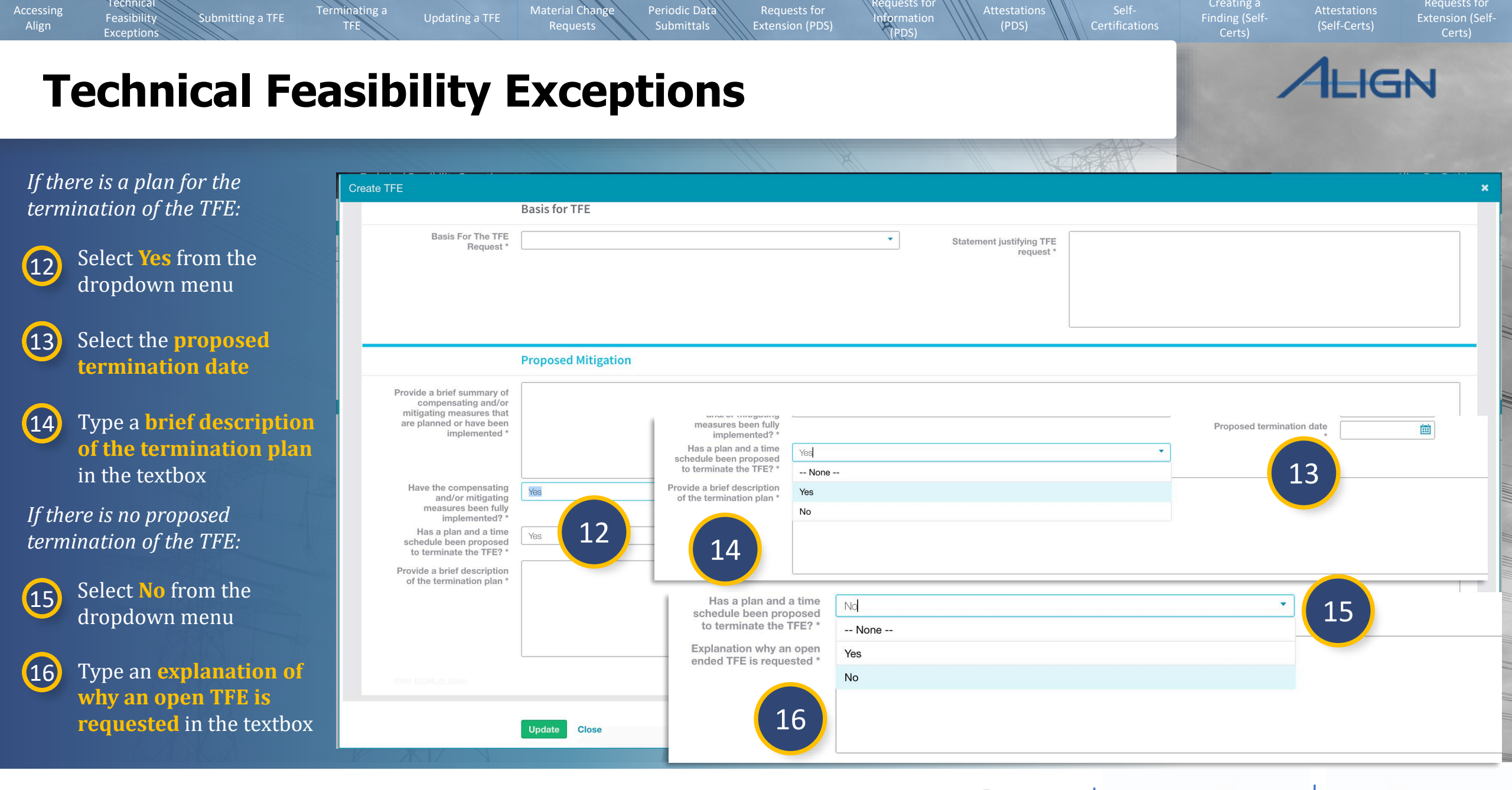

Home

((

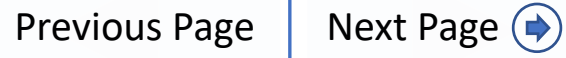

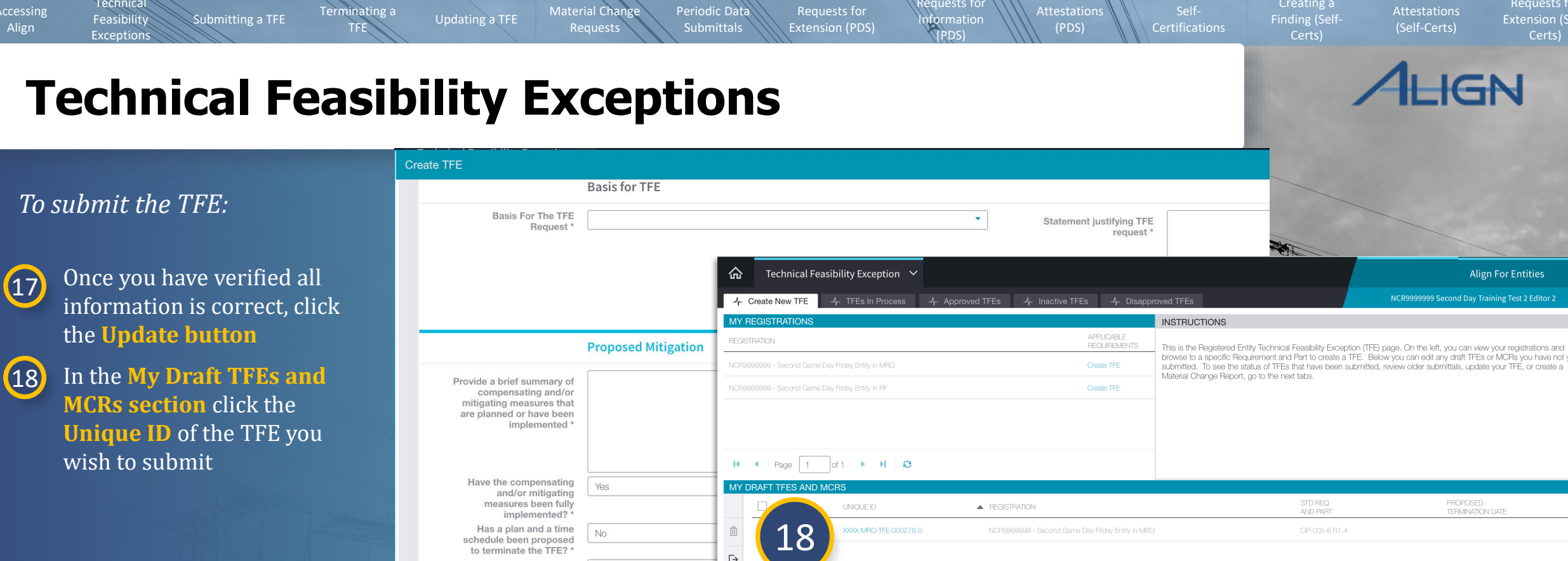

|                                                                                                    | Proposed Mitigation | MY REGISTRATIONS REGISTRATION NCR9999999 - Second Game Day Friday Entity in MPO | APPLICABLE<br>RECUREMENTS<br>Create TFE            | INSTRUCTIONS<br>This is the Registered Entity Technical Feasibility Exception (1<br>browse to a specific Requirement and Part to create a TFE.<br>submitted. To see the status of TFEs that have been submit | IFE) page. On the left, you can view your reg<br>Below you can edit any draft TFEs or MCRs<br>ted, review older submittals, update your TFI |
|----------------------------------------------------------------------------------------------------|---------------------|---------------------------------------------------------------------------------|----------------------------------------------------|----------------------------------------------------------------------------------------------------|----------------------------------------------------------------------------------------------------|
| Provide a brief summary o<br>compensating and/o<br>mitigating measures tha<br>are planned or have been<br>implemented                                                                                                    | f<br>r<br>t<br>1    | NCR8999999 - Second Game Day Friday Entity in RF                                | Create TFE                                         | Material Change Raport, go to the next tabs.                                                                                                    |                                                                                                    |
| Have the compensating and/or mitigating                                                                                                    | Yes                 | K     I     Page       MY     DRAFT TEES AND MCRS                               |                                                    |                                                                                                    |                                                                                                    |
| measures been full<br>implemented?                                                                                                    | *                   |                                                                                 | ▲ REGISTRATION                                     | STD REQ<br>AND PART                                                                                                    | PROPOSED<br>TERMINATION DATE                                                                                                    |
| Has a plan and a time<br>schedule been proposed<br>to terminate the TFE?<br>Explanation why an oper                                                                                                    | No                  | ■ 18 xxxx.MRO-TFE-000278-0                                                      | NCR99999999 - Second Game Day Filday Entity in MRC | OP-005-6 R1.4.                                                                                                    |                                                                                                    |
| ended TFE is requested                                                                                                    | explanation         |                                                                                 |                                                    |                                                                                                    |                                                                                                    |
|                                                                                                    |                     |                                                                                 |                                                    |                                                                                                    |                                                                                                    |
| REPAIRING THE AND A DESCRIPTION OF A DESCRIPTION OF A DES |                     |                                                                                 |                                                    |                                                                                                    |                                                                                                    |

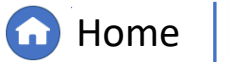

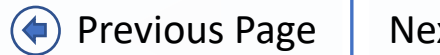

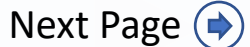

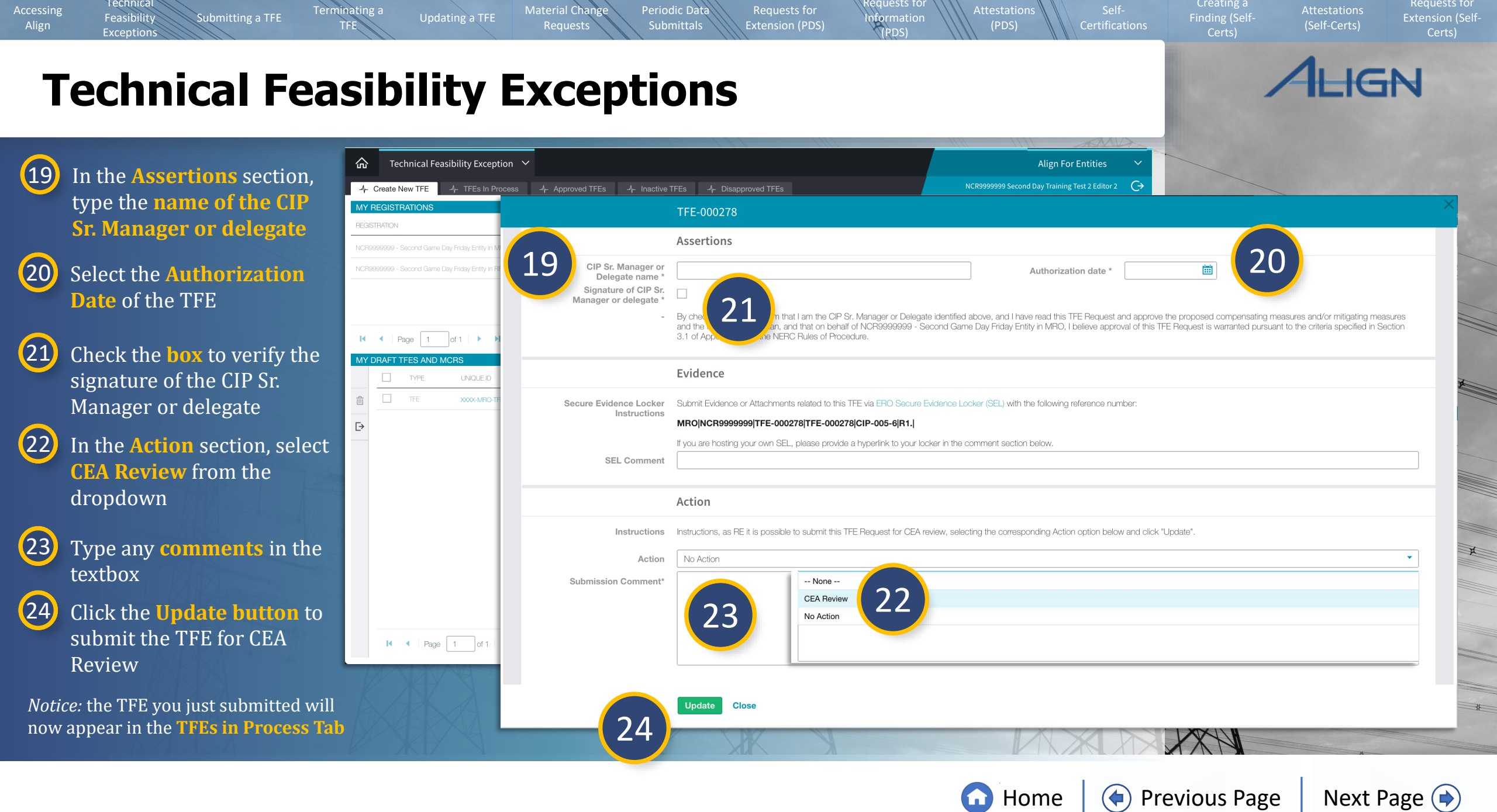

#### Technical Creating a Requests for Material Chan Periodic Data Terminating a Updating a TFE Feasibility Submitting a TFE nformation Requests Extension (PDS) (PDS) (Self-Certs) Exceptions (PDS) **Technical Feasibility Exceptions** 企 Technical Feasibility Exception 🗸 Align For Entities $(\rightarrow)$ -1- Create New TFE *To save the draft TFE* TFE-000278 MY REGISTRATIONS without submitting: REGISTRATION Assertions CIP Sr. Manager or Ē Authorization date Delegate name ' Signature of CIP Sr. Manager or delegate ' Select No Action from 25 By checking this box, I affirm that I am the CIP Sr. Manager or Delegate identified above, and I have read this TFE Request and approve the proposed compensating measures and/or mitigating measures and the implementation plan, and that on behalf of NCR99999999 - Second Game Day Friday Entity in MRO. I believe approval of this TFE Request is warranted pursuant to the criteria specified in Section the dropdown 3.1 of Appendix 4D of the NERC Rules of Procedure. I I Page 1 Evidence Click the **Update** 26 MY DRAFT TFES AND MC Secure Evidence Locker Submit Evidence or Attachments related to this TFE via ERO Secure Evidence Locker (SEL) with the following reference number: button Instructions MRO|NCR99999999|TFE-000278|TFE-000278|CIP-005-6|R1. 血 If you are hosting your own SEL, please provide a hyperlink to your locker in the comment section below. SEL Comment Ŀ *Notice:* The TFE will remain in the My Draft Action **TFEs and MCRs Section** Instructions Instructions, as RE it is possible to submit this TFE Request for CEA review, selecting the corresponding Action option below and click "Update" 25 Action No Action Submission Comment<sup>7</sup> 26 Close I ■ Page

G Home

Previous Page

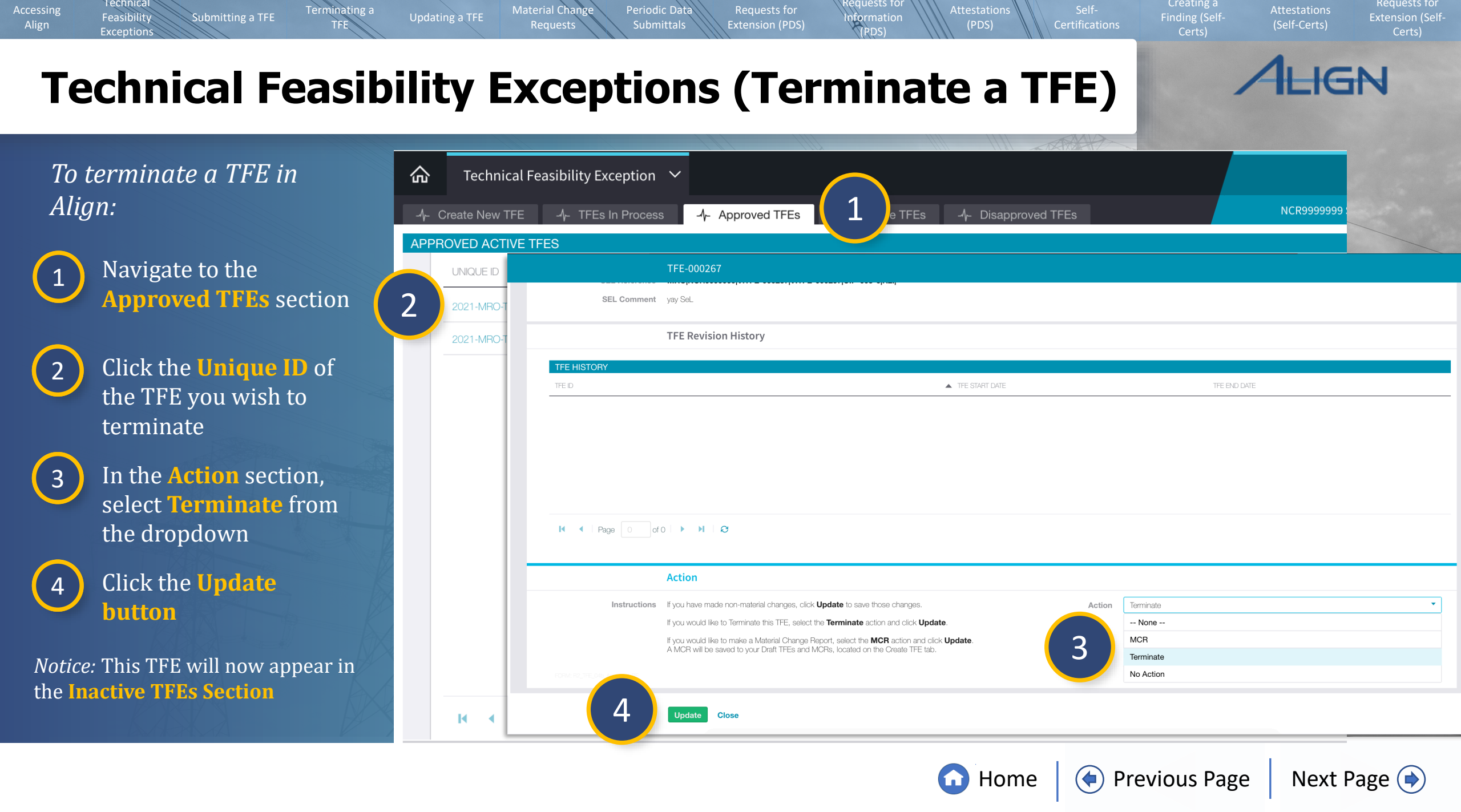

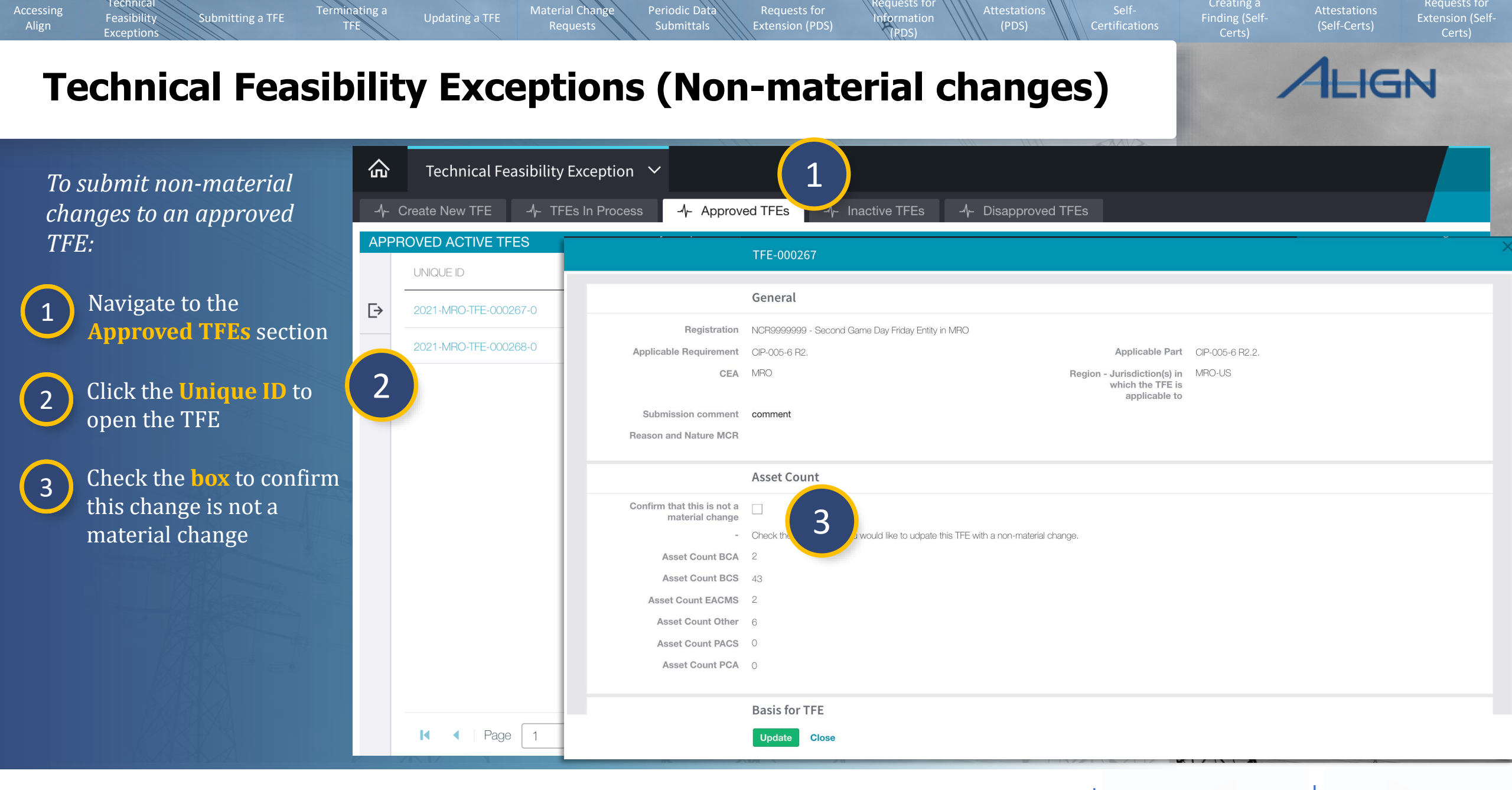

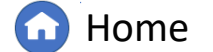

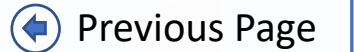

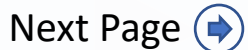

#### **Technical Feasibility Exceptions (Non-material changes)**

Material Chang

Updating a TFE

Periodic Data

**Update** the information 4 in the textbox

Technical

Feasibility

Exceptions

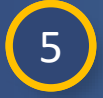

In the Action section, select **No Action** from the dropdown

6

Click the **Update** button

Submitting a TFE

Terminating a

TFE

*Notice:* If changes are made to the asset count section, a new TFE Excel Spreadsheet must be uploaded to the Secure Evidence Locker with a new version number

|                                            |                                                                                                    | KT DAX |           |     |
|--------------------------------------------|----------------------------------------------------------------------------------------------------|--------|-----------|-----|
| А                                          | Asset Count                                                                                           |        |           |     |
| Confirm that this is not a material change | /                                                                                                    |        |           | 224 |
| - C                                        | heck the box above if you would like to udpate this TFE with a non-material change.                   |        |           |     |
| Asset Count BCA 2                          | Asset Count BCA Lowered                                                                               | 2      |           |     |
| Asset Count BCS 4                          | 3 Asset Count BCS Lowered                                                                             | 43     | - +       |     |
| Asset Count EACMS 2                        | Asset Count EACMS                                                                                     |        |           |     |
| Asset Count Other 6                        | Asset Count Other                                                                                     |        |           |     |
| Asset Count PACS 0                         | Lowered<br>Asset Count PACS                                                                           |        |           |     |
| Asset Count PCA 0                          | Lowered                                                                                               |        |           |     |
|                                            | Asset Count PCA Lowered                                                                               | L      |           |     |
|                                            | Action                                                                                                |        |           |     |
|                                            |                                                                                                    |        |           |     |
| Instruction                                | ns If you have made non-material changes, click <b>Update</b> to save those                           | Action | No Action |     |
|                                            |                                                                                                    |        | None      |     |
|                                            | If you would like to Terminate this TFE, select the <b>Terminate</b> action and click <b>Update</b> . |        | MCR       |     |
|                                            | If you would like to make a Material Change Report, select the MCR                                    |        | Terminate |     |
|                                            | action and click <b>Update</b> . A MCR will be saved to your Draft TFEs                               | (5)    | No Action |     |
|                                            | and Mons, located on the Greate The tab.                                                              |        |           |     |
| FORM: R2_TFE_04b_Approved_RE               |                                                                                                    |        |           |     |
|                                            |                                                                                                    |        |           |     |
| 6                                          |                                                                                                    |        |           |     |
|                                            | opulate close                                                                                         |        |           |     |
| AV A                                       |                                                                                                    | 1XV    | XX        |     |
|                                            |                                                                                                    | K      |           |     |
|                                            |                                                                                                    |        |           |     |

nformation

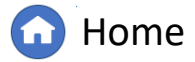

((

Previous Page Next Page (

Requests for

(Self-Certs)

IGN

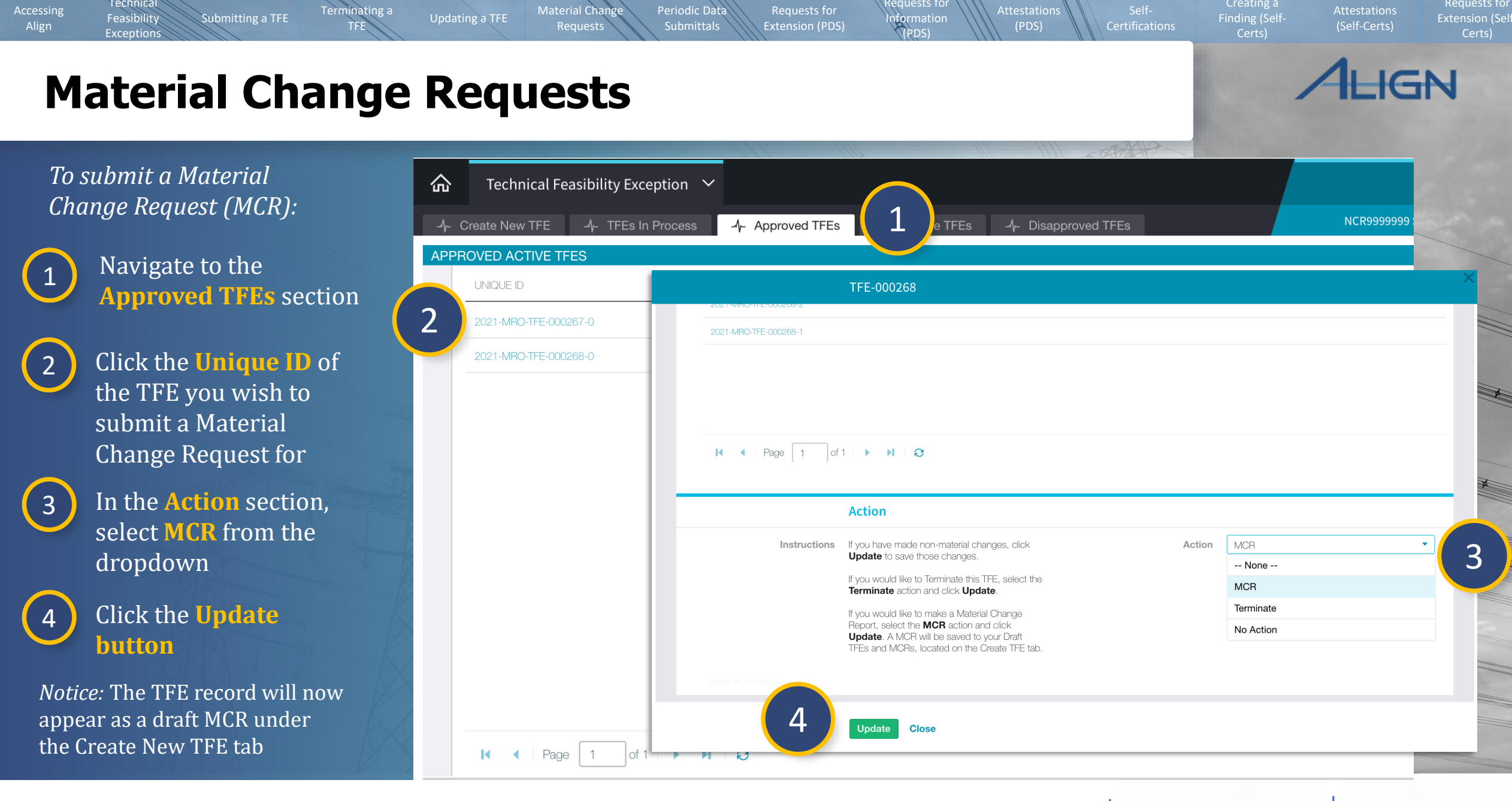

G Home

Previous Page | Next Page 🔶

#### Technical equests fo Requests for Material Change Periodic Data Terminating a Submitting a TFE Updating a TFE nformation Feasibility (PDS) Exceptions (PDS) IGN **Material Change Requests** 企 Navigate to the **Create** Technical Feasibility Exception ∨ **Align For Entities** 5 5 New TFE section G NCR99999999 Second Day Training Test 2 Editor 2 Create New TFE MY REGISTRATIONS TFE-000278 REGISTRATION In the My Draft TFEs 6 General and MCRs section, click Type of Submission TFE the **Unique ID** of the CIP-005-6 R1. Applicable Part CIP-005-6 R1.4. **Applicable Requirement** MCR you wish to submit Page K of 1 🕨 🕨 • 1 NCR99999999 - Second Game Day Friday Entity in MRO CEA MRO Registration MY DRAFT TFES AND MCRS Entity in Coordinated No Region - Jurisdiction(s) in MRO-US **Edit** the form to reflect 7 Oversight which the TFE is JNIQUE ID applicable to the Material Change 6 血 Request Asset Count 2021-MRC Ŀ Asset Count BCA Asset Count Other \* 2 0 *Notice:* If the MCR affects the Asset Count PACS Asset Count BCS 0 0 Basis for the TFE or the 0 Asset Count EACMS \* Asset Count PCA \* 0 proposed mitigating measures those sections will need to be **Basis for TFE** updated as well **Basis For The TFE** Not technically possible -Statement justifying TFE Request <sup>3</sup> statement request 3 🖌 🖌 Page 1 Update Close

G Home

Previous Page

Submitting a TFE

Terminating a TFE

Technical

Feasibility

Exceptions

Accessing

Align

|    |                                                                                            |                                                                                        | TFE-000268                                                                                                    |        |
|----|--------------------------------------------------------------------------------------------|----------------------------------------------------------------------------------------|----------------------------------------------------------------------------------------------------|--------|
| 8  | In the <b>Assertions</b><br>section, type the <b>CIP Sr.</b><br><b>Manager or delegate</b> | to terminate the TFE? *<br>Explanation why an open<br>ended TFE is requested *         |                                                                                                    |        |
|    | name                                                                                       | 8                                                                                      | Assertions                                                                                                    | 111    |
| 9  | Check the <b>box</b> to verify the signature                                               | CIP Sr. Manager or<br>Delegate name *<br>Signature of CIP Sr.<br>Manager or delegate * | Authorization date *                                                                                                    | ////   |
| 10 | Select the                                                                                 |                                                                                        | By check and a firm that I am the CIP Sr. Manager or Delegate identified above, and I have read this Material Change Report and approve the proposed compensating measures and/or mitigating measures and the implementation plan, and that on behalf of NCR9999999 - Second Game Day Friday Entity in MRO, I believe approval of this Material Change Report is warranted pursuant to the criteria specified in Section 3.1 of Appendix 4D of the NERC Rules of Procedure. | ////// |
|    | authornzation date                                                                         | Secure Evidence Locker                                                                 | Evidence 11<br>Submit Evidence or Attachments related to this TFE/MCR via ERO Secure Evidence Locker (SEL) with the serving reference number:                                                                                                    |        |
| 11 | Submit <b>updated</b>                                                                      | Instructions                                                                           | MRO NCR99999999 TFE-000268 TFE-000268 CIP-005-6 R1. <br>If you are hosting your own SEL, please provide a hyperlink to your locker in the comment section below.                                                                                                    |        |
|    | Secure Evidence Locker                                                                     | SEL Comment                                                                            |                                                                                                    |        |
|    |                                                                                            |                                                                                        | TFE Revision History<br>Update Close                                                                                                    |        |
|    | A ARA                                                                                      |                                                                                        |                                                                                                    |        |

Periodic Data

Material Change

Requests for Information (PDS) Creating a Finding (Self-Certs) Extension (Self-

ALIGN

Next Page 🔶

Home

Previous Page

Submitting a TFE

Terminating a

Material Chang

Updating a TFE

Periodic Data

Technical

Feasibility

Exceptions

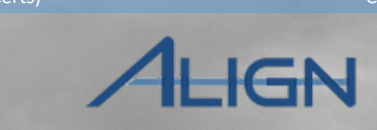

Requests for

#### TFE-000268 2021-MRO-TFE-000268-2 12 In the **Action** section, select **CEA Review** from 2021-MRO-TFE-000268-0 the dropdown Type the **reason and** 13 nature of the MCR in the textbox Action Click the **Update** button 14 Instructions, as RE it is possible to Close this MCR Request, click the action item below and select Close option and click "Update". It is also possible to submit this MCR for CEA Instructions review, click the action item below and select MCR option and click "Update" 12 Action CEA Review CEA Review Reason and nature MCR \* -- None --*Notice:* The MCR will now appear in the TFEs in Process No Action 13 tab until the CEA approves it. **CEA Review** Close Update Close 14 NIN

nformation

(PDS)

(PDS)

🖸 Home

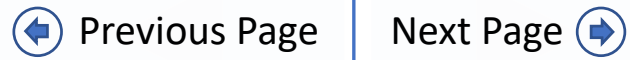

Material Chan

Updating a TFE

Periodic Data

To navigate to the **Periodic Data Submittal** view:

Submitting a TFE

Terminating a

TFE

Technical

Feasibility

Exceptions

Accessing

1 Click the Dropdown Arrow

2 Click the Periodic Data Submittal view

3 Click the Active PDS Requests tab

| rvel<br>fron<br>Reg | Entity Information       | xception                     |       | <b>☆</b> Period  | ic Data Sub   | <u>∼</u>                   |                                                    |                    | Align For Entities                          |
|---------------------|--------------------------|------------------------------|-------|------------------|---------------|----------------------------|----------------------------------------------------|--------------------|---------------------------------------------|
|                     | Attestations             | •                            |       | -1- Active PDS F | Requests      | 3 pittals                  | - → Completed PDS Requests → Create PDS            | NCR                | 9999999 Second Day Training Test 2 Editor 2 |
| VIY.                | Reports                  |                              | REGIO | ACTIVE PDS RE    | QUESTS        | RESPON                     | ISE                                                |                    |                                             |
|                     | Compliance               | UNIQUE ID                    | OR LR | PDS ID           | TYPE          | PERIOD                     | ENTITY                                             | SHORT NAME         | DUE DATE                                    |
| _>                  | Exception Letter         | 2020-00107                   | MRO   | PDS2021-001844   | PRC-023-4 R5. | 05/11/2021 -<br>05/17/2021 | NCR99999999 - Second Game Day Friday Entity in MRO | Jeff Test Eta      | 05/31/2021                                  |
|                     | Activities               | 2020-00085                   | RF    | PDS2021-001678   | FAC-003-4     | 01/01/2021 -<br>03/31/2021 | NCR99999999 - Second Game Day Friday Entity in MRO | MRO Test 5/20/2021 | 06/20/2021                                  |
|                     | NAVAPS                   | 2020-00075                   | MRO   | PDS2021-001840   | FAC-003-4     | 05/01/2021 -<br>05/06/2021 | NCR99999999 - Second Game Day Friday Entity in MRO | Jeff Test Epsilon  | 06/23/2021                                  |
|                     | RFI for Mitigation       | 2020-00087   20-<br>000064-R | MRO   | PDS2021-001849   | FAC-003-4     | 04/01/2021 -<br>04/30/2021 | NCR9999999 - Second Game Day Friday Entity in MRO  | RFE Test EM 5-24   | 06/24/2021                                  |
|                     | RFI for Mitigation       | 2020-00108   20-<br>000086-R | MRO   | PDS2021-002119   | FAC-003-4     | 02/01/2021 -<br>02/28/2021 | NCR99999999 - Second Game Day Friday Entity in MRO | Test 2 5-28 EM     | 07/31/2021                                  |
|                     | Find Fix Track<br>Letter | 2020-00087                   | MRO   |                  |               |                            |                                                    |                    |                                             |
|                     | RFI for Finding          | 2020-00621   20-<br>000180-R | MRO   |                  |               |                            |                                                    |                    |                                             |
|                     | RFI for Finding          | 2020-00707   20-<br>000210-R | RF    |                  |               |                            |                                                    |                    |                                             |
|                     | RFI for Mitigation       | 2020-00715   20-<br>000214-R | RF    |                  |               |                            |                                                    |                    |                                             |
|                     |                          |                              | . 1   |                  |               |                            |                                                    |                    |                                             |
|                     | M A Page                 | e 1 of 1                     | ► M   | M A Page         | 1 of 1        |                            |                                                    |                    |                                             |

nformati<u>on</u>

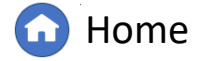

Requests for

(Self-Certs)

IGN

Material Change

Periodic Data

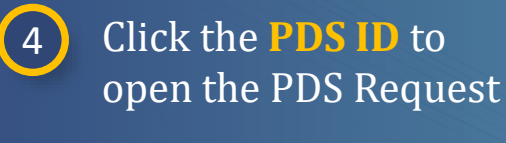

Submitting a TFE

Terminating a

TFE

5 Click the Click to Assign link

Technical

Feasibility

Exceptions

Accessing

| Period                                     | lic Data Submittals                              | s ~                              |                                                                                                    |                                                                                                    | Align For Entities                              | ~ |
|--------------------------------------------|--------------------------------------------------|----------------------------------|----------------------------------------------------------------------------------------------------|----------------------------------------------------------------------------------------------------|-------------------------------------------------|---|
| -∕I- Active PDS                            | Requests -/- PI                                  | DS Submittals -∕∤- Completed PE  | S Requests -사 Create PDS                                                                                                    |                                                                                                    | NCR99999999 Second Day Training Test 2 Editor 2 | G |
| ACTIVE PDS RI                              | EQUESTS AWAITIN                                  | G MY RESPONSE                    |                                                                                                    |                                                                                                    |                                                 |   |
| PDS ID                                     | TYPE                                             | REPORTING ENTITY<br>PERIOD       |                                                                                                    | SHORT NAME                                                                                                    | DUE DATE                                        |   |
| PDS2022-000012                             | 4 R5                                             |                                  | Test PDS                                                                                                    |                                                                                                    |                                                 |   |
| PDS2022-000013                             | 4 <sub>R5</sub>                                  | Unique II                        | PDS2022-000013                                                                                                    |                                                                                                    |                                                 |   |
| PDS2021-002403                             | FAC-003-4                                        | PDS fo                           | r PRC-023-4 R5.                                                                                                    | Region/LRE                                                                                                    | MRO                                             |   |
| PDS2021-002402                             | FAC-003-4                                        | Registratio                      | NCR99999999 - Second Game Day Friday El                                                                                                    | ntity in MRO                                                                                                    |                                                 |   |
| PDS2021-001849                             | EAC-003-4                                        | PDS Nam                          | e Test PDS                                                                                                    |                                                                                                    |                                                 |   |
| 1 032021-001048                            | TAC-003-4                                        | Description of Reques            | t                                                                                                    |                                                                                                    |                                                 |   |
| PDS2021-002355                             | FAC-003-4                                        | Submit on or afte                | r April 15, 2022                                                                                                    | Monitoring Period Start                                                                                                    | April 1, 2022                                   |   |
| PDS2021-002123                             | FAC-003-4                                        | But no later that                | April 29, 2022                                                                                                    | Monitoring Period End                                                                                                    | April 8, 2022                                   |   |
| PDS2021-002124                             | FAC-003-4                                        |                                  | Questions                                                                                                    |                                                                                                    |                                                 |   |
| PDS2021-001840                             | FAC-003-4                                        |                                  | -                                                                                                    |                                                                                                    |                                                 |   |
|                                            | 1 of 1                                           | Instruction                      | To create a new Assignment click Click to A<br>Once Assignment is created click Edit and F<br>Open the questions below and answer each<br>Need more time? Scroll down to Request at<br>Have evidence to upload? Scroll down to the | <pre>issign below,<br/>Finalize Assignment to submit Assessment.<br/>question.<br/>n Extension.<br/>e Evidence section.</pre> |                                                 |   |
|                                            |                                                  | PDS ASSIGNMENTS                  |                                                                                                    |                                                                                                    |                                                 |   |
| Above are Periodic<br>on behalf of your co | Data Submittals awaiti<br>mpany, you will be ask | SUBJECT                          |                                                                                                    | REVISION                                                                                                    | STATUS                                          |   |
| asked to submit data                       | a to the SEL.                                    | PRC-023-4 R5.<br>Click to Assign |                                                                                                    | Not Assigned                                                                                                    | Not Assigned                                    |   |
| Period Data Submit                         | tals that have been ser                          | 5                                |                                                                                                    |                                                                                                    |                                                 |   |
|                                            |                                                  |                                  | Update Close                                                                                                    |                                                                                                    |                                                 |   |

. Information

(PDS)

Home

(()

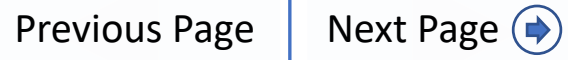

(Self-Certs)

IGN

Material Chang

Updating a TFE

Terminating a

Submitting a TFE

Periodic Data

Extension (PDS)

nformation

(VPDS)

(PDS)

Technical

Feasibility

Exceptions

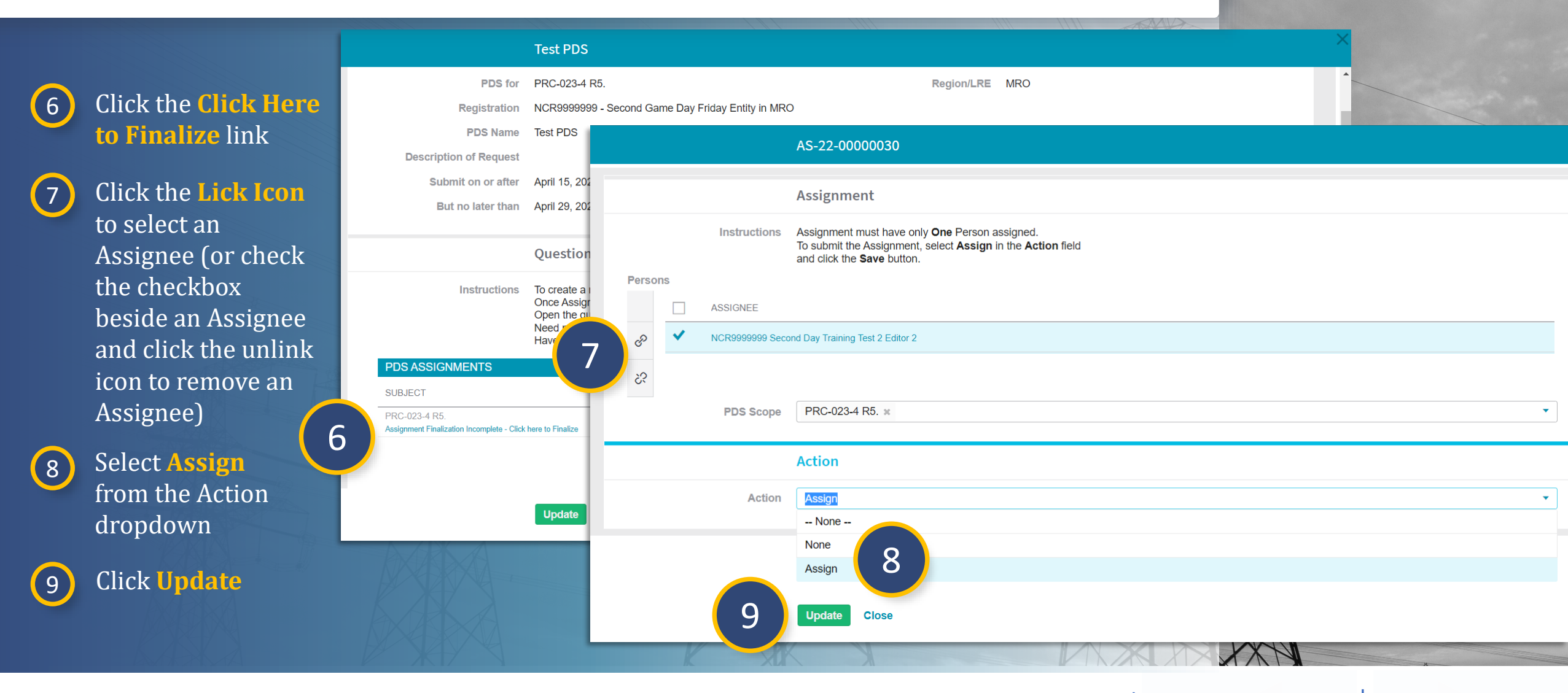

🕜 Home

Previous Page | Next Page 🔿

Requests for

GN

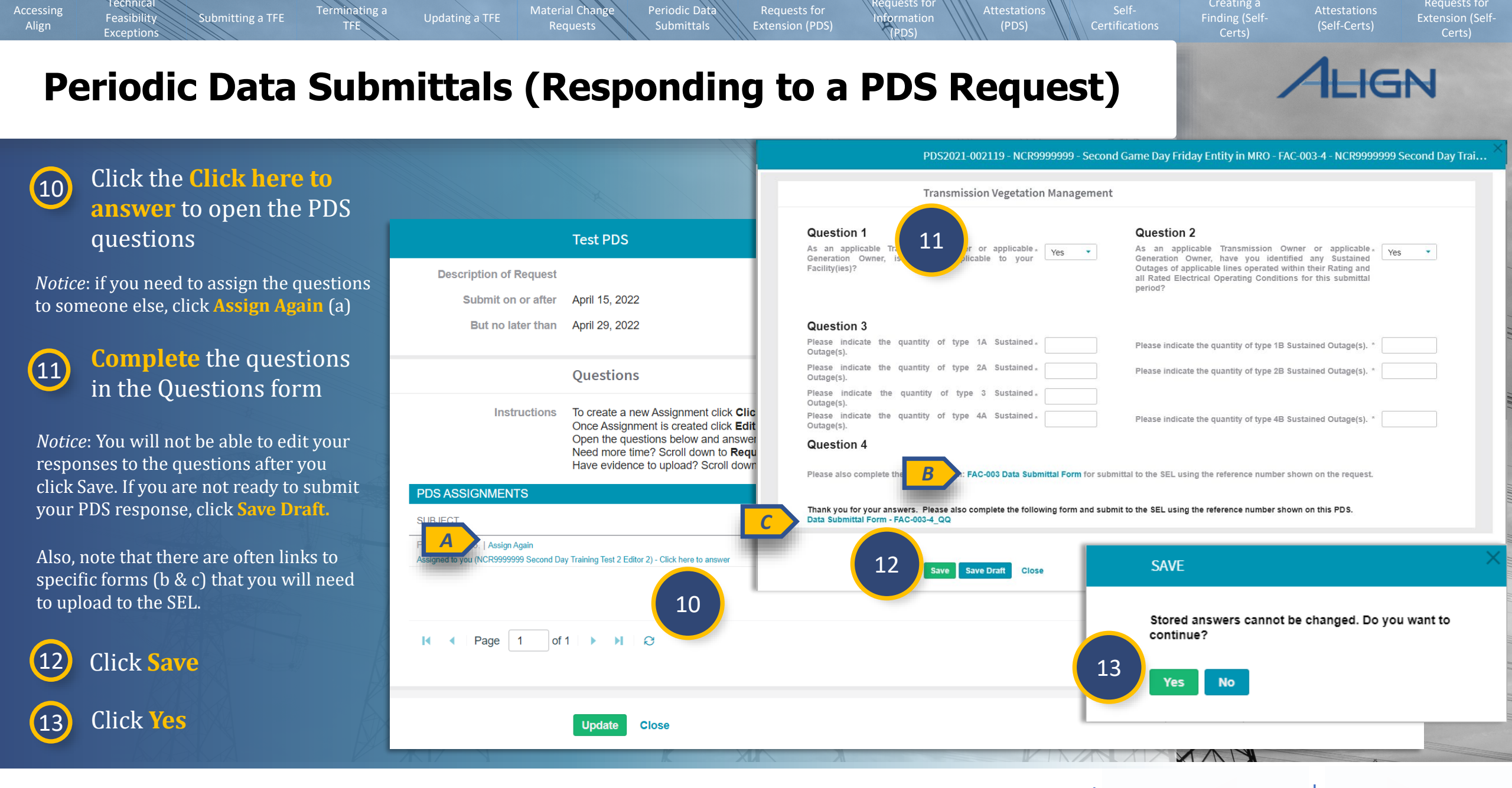

🗋 Home

Previous Page | Next Page 🔿

Material Char

Updating a TFE

Periodic Data

Once you upload evidence to the SEL with the reference number provided (a), you can submit the PDS for review

Terminating a

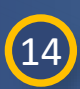

Accessing

Technical

Feasibility

Exception

In the Action section, select **Submit** from the dropdown

*Notice*: If you are not ready to submit your PDS response, select In Progress. Or, if you have no data to provide, select Submit Without Data.

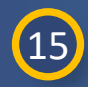

Check the **checkbox** 

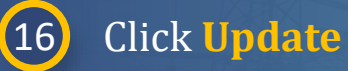

*Notice*: This PDS will now appear under the PDS Submittals tab.

|                                                           | Test 2 5-28 EM                                                                                                    | × |
|-----------------------------------------------------------|----------------------------------------------------------------------------------------------------|---|
|                                                           |                                                                                                    | ^ |
|                                                           | Click here to make an Attestation                                                                                                    |   |
|                                                           | Click here to Request an Extension                                                                                                    |   |
|                                                           | Evidence                                                                                                    |   |
| Secure Evidence Locker                                    | Submit Evidence or Attachments related to this Periodic Data Submittal via ERO Secure Evidence Locker (SEL) with the following reference number:<br>MRO NCR9999999 VITest 2 5-28 EM VITest 2 5-28 EM FAC-003-4 <br>If the entity is hosting its own SEL, please provide a hyperlink to their locker in the comment section above.            |   |
|                                                           | Action                                                                                                    |   |
| Instructions                                              | Please select "Submit" in the Action option below if you have uploaded PDS form to the SEL. Select "Submit Without Data" in case you have not<br>submitted any data. In case you requested a Request for Extension please leave the status "In Progress". Click "Update" to save the PDS and process it<br>according to the selected Action. |   |
| Action *                                                  | Submit 🔹                                                                                                    |   |
| 1 I have uploaded evidence<br>related for this PDS to the | V In Progress                                                                                                    |   |
| 15 SEL                                                    | Submit Without Data<br>Submit                                                                                                    | Ŧ |
| 16                                                        | Update Close                                                                                                    |   |

ntormation

(PDS)

Extension (PDS)

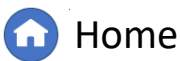

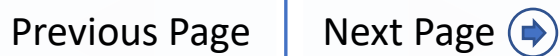

Creating a

Requests for

GN

#### **Periodic Data Submittals (Reopened PDS Requests)**

Instructions

Updating a TFE

Material Chan

Requests

Questions

Periodic Data

Open the questions to the right and answer each question

Need more time? Scroll down to Request an Extension. Have evidence to upload? Scroll down to the Evidence section.

Your CEA may reopen a PDS after you submit it so that you can make necessary changes. The only difference with a reopened PDS is how you respond to the Questions section. To respond:

Submitting a TFE

Feasibility

Exceptions

Terminating a

section. To respond: 2 Please answer the following questions: - Google Chrome nerc-uat.bwise.net/bwise/app/today/editors/AssessmentSessionEditor.jspx?dataObjectl... Click the link in the 1 Please answer the following questions: Action column RCR99999999 - Second Game Day Friday Entity in MRO Subject: QUESTIONS Section: **Close** or **Cancel** the ACTION 2 3 Questions related to FAC-003-4 NEW screen that pops up VERSION 1 for NCR9999999 Questions related to FAC-003-4 COMPLETED You have been requested to perform a re-assessment VERSION for NCR9999999 Click on the new **Questions** 3 link, and complete the question set as normal Save Save Draft Cancel

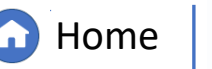

(PDS)

QUESTIONS

COMPLETED

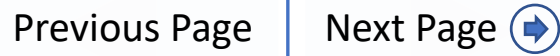

Creating a

ACTION

You have been requested to perform a re-assessment

Questions related to FAC-003-4

VERSION for NCR9999999

Requests for

## **Periodic Data Submittals (Extension Requests)**

Material Chang

Updating a TFE

Periodic Data

*To request an extension for an active Periodic Data Submittal:* 

Submitting a TFE

Terminating a

TFE

Technical

Feasibility

Exceptions

(1)

In the Active PDS Request tab, click the PDS ID to open the PDS Request

2 Click to expand the Request an Extension section

3 Click the plus icon

| Periodic Data S          | Submittals | ~                        |                                    |                                    |                                 |                               | Align For Entities               | ~ |
|--------------------------|------------|--------------------------|------------------------------------|------------------------------------|---------------------------------|-------------------------------|----------------------------------|---|
| -∕\- Active PDS Requests | -∲- PD     | S Submittals _/⊱ Com     | Dieted PDS Requests                | reate PDS                          |                                 | NCR99999999 Seco              | ond Day Training Test 2 Editor 2 | G |
| ACTIVE PDS REO           | AWAITING   | MY RESPONSE              |                                    |                                    |                                 |                               |                                  |   |
| PDS ID                   |            | REPORTING<br>PERIOD ENTI | ΤΥ                                 |                                    | SHORT NAME                      |                               | DUE DATE                         |   |
| PDS2021-001844           |            |                          | RFE Test EM 5-24                   |                                    |                                 |                               |                                  |   |
| PDS2021-001678 F/        |            |                          |                                    |                                    |                                 |                               |                                  |   |
| PDS2021-001840 F/        |            |                          |                                    |                                    |                                 |                               |                                  |   |
| PDS2021-001849 F/        |            |                          | Click here to make an A            | Attestation                        |                                 |                               |                                  |   |
|                          |            |                          | Click here to Request a            | n Extension 2                      |                                 |                               |                                  |   |
|                          |            |                          |                                    |                                    |                                 |                               |                                  |   |
|                          |            | RFE ID                   | ORIGINAL DUE DATE                  | REQUESTED NEW DUE DA               | APPROVED NEW DUE DATE           | REASON FOR EXTENSION          | STATUS                           | _ |
| <u>२</u>                 | +          | RFE-000123               | 06/24/2021                         | 07/24/2021                         |                                 | test                          | Requested                        |   |
|                          |            |                          |                                    |                                    |                                 |                               |                                  |   |
| I 	 ■ Page 1             |            |                          | Evidence                           |                                    |                                 |                               |                                  |   |
|                          |            | Secure Evidence Locker   | Submit Evidence or Attachment      | ts related to this Periodic Data S | Submittal via ERO Secure Evid   | ence Locker (SEL) with the fo | llowing reference number:        |   |
|                          |            | Instructions             | MRO NCR9999999 VIRFE Tes           | t EM 5-24 VIRFE Test EM 5-24       | FAC-003-4                       |                               |                                  |   |
|                          |            |                          | If the entity is hosting its own S | EL, please provide a hyperlink t   | o their locker in the comment s | ection above.                 |                                  |   |
|                          |            |                          | Action                             |                                    |                                 |                               |                                  |   |
|                          |            |                          | Action                             |                                    |                                 |                               |                                  |   |
| K X A                    |            | Instructions             | Please select "Submit" in the Ad   | ction option below if you have u   | ploaded PDS form to the SEL.    | Select "Submit Without Data"  | in case you have not submitte    | d |
| XIY Y                    |            |                          | Update Close                       |                                    |                                 |                               |                                  |   |

nformation

VPDS)

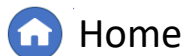

(🖕)

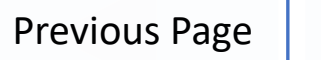

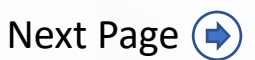

Requests for

(Self-Certs)

IGN

## **Periodic Data Submittals (Extension Requests)**

Material Change

Periodic Data

Technical

Feasibility

Exceptions

4

5

6

7

8

Terminating a

TFE

Submitting a TFE

|                                                                                 | Request for Extension                                                                                                    | ×                                                                                                    |
|---------------------------------------------------------------------------------|----------------------------------------------------------------------------------------------------|----------------------------------------------------------------------------------------------------|
| Select a <b>New Due Date</b><br>for the PDS Request                             | Request for Extension<br>Requested New Due Date<br>Reason for extension<br>St. Mo. Tt. We. Th. Er. Sa                                                                                                    |                                                                                                    |
| Type a <b>Reason for</b><br>extension                                           | 5       1       1       1       1       1       1       1       1       1       1       1       1       1       1       1       1       1       1       1       1       1       1       1       1       1       1       1       1       1       1       1       1       1       1       1       1       1       1       1       1       1       1       1       1       1       1       1       1       1       1       1       1       1       1       1       1       1       1       1       1       1       1       1       1       1       1       1       1       1       1       1       1       1       1       1       1       1       1       1       1       1       1       1       1       1       1       1       1       1       1       1       1       1       1       1       1       1       1       1       1       1       1       1       1       1       1       1       1       1       1       1       1       1       1       1       1       1       1 | EXTENSION STATUS                                                                                                    |
| Click <mark>Update</mark>                                                       | Action       20       21       22       23       24       25       26         Action       27       28       29       30       1       2       3         Action       Send       4       5       6       7       8       9       10         Update will send this RFE to the CEA.       Vecasion       Vecasion       Vecasion       Vecasion       Vecasion       Vecasion                                                                                                    | Requested                                                                                                    |
| In the Action Section,<br>select <b>In Progress</b> from<br>the <b>dropdown</b> | CORM CEA_RFE_Review                                                                                                    | EL) with the following reference number:                                                                                        |
| Click <mark>Update</mark>                                                       | Action Instructions Please select "Submit" in the Action option below if you have uploaded PDS form to the SE any data. In case you requested a Request for Extension please leave the status "In Progre to the selected Action. Action* In Progress                                                                                                    | L. Select "Submit Without Data" in case you have not submitted<br>ess". Click "Update" to save the PDS and process it according |
|                                                                                 | 8 Update close<br>Home Pr                                                                                                    | revious Page Next Page (                                                                                                    |

Information (RDS)

(Self-Certs)

**ALIGN** 

Creating a Finding (Self-

#### Creating a Requests for Material Chang Periodic Data Terminating a Updating a TFE Feasibility Submitting a TFE nformati<u>on</u> Requests (PDS) Exceptions (PDS) HGN **Periodic Data Submittals (RFIs)** 俞 My Align **Align For Entities** $\sim$ G NCR9999999 Second Day Training Test 2 Editor 2 H My Dashboard and Tasks *To respond to a Request for* Assigned To Me Information from the CEA: Align | RF21-000378 Welcome to Release 1 of the Align system! Self Reports and Self Logs from the Compli Navigate to the My 1 **Request for Information** (both those you created and those created b Activities and Mitigation Plans **Align dashboard Original Finding** MY TASKS REGI Requestor MRO Editor 1 Respondent Comments <u>TYPE</u> UNIQUE ID 2 Click the **Unique ID** to OR L Requestor Comments RFI for 2020-00087 | test MRO ₽ 20-000064-R Mitigation open the Request for **Requestor Attachments** RFI for 2020-00108 | 3 MRO 20-00086-R Mitigation Information Request Sent On June 11, 2021 RFI for 2020-00715 | RF 20-000214-R Response Due By July 11, 2021 Mitigation RFI for 2020-00723 RF Type **comments** in the Mitigation 20-000221-R 3 Evidence | RF21-RFI for PDS MRC 000364 Respondent | RF21-RFI for PDS Secure Evidence Locker Submit Evidence or Attachments related to this item via ERO Secure Evidence Locker (SEL) located at https://eusstg.eroenterprise.com/nerc-MRO 000378 **Comments textbox** Instructions infrastructure with the following reference number: | RF21-MRO 000344 ||Test 5-24 EM|Test 5-24 EM,RF21-000378|| | RF21-**Click Save and Action** 4 MRC 000352 If you are hosting your own SEL, please provide a hyperlink to your locker in the comment section above. to send the response to Page 1 of 1 Action the CEA Save and Action Save Close 4 XX

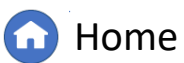

Previous Page

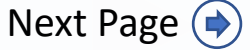

## **Periodic Data Submittals (Attestations)**

Updating a TFE

Material Change

Periodic Data

Terminating a

TFE

*To create an Attestation to a requirement:* 

Technical

Feasibility

Exceptions

1 In t Rec

3

In the Active PDS Request tab, click the PDS ID to open the PDS Request

Submitting a TFE

2 Click to expand the Attestation section

Click the plus icon

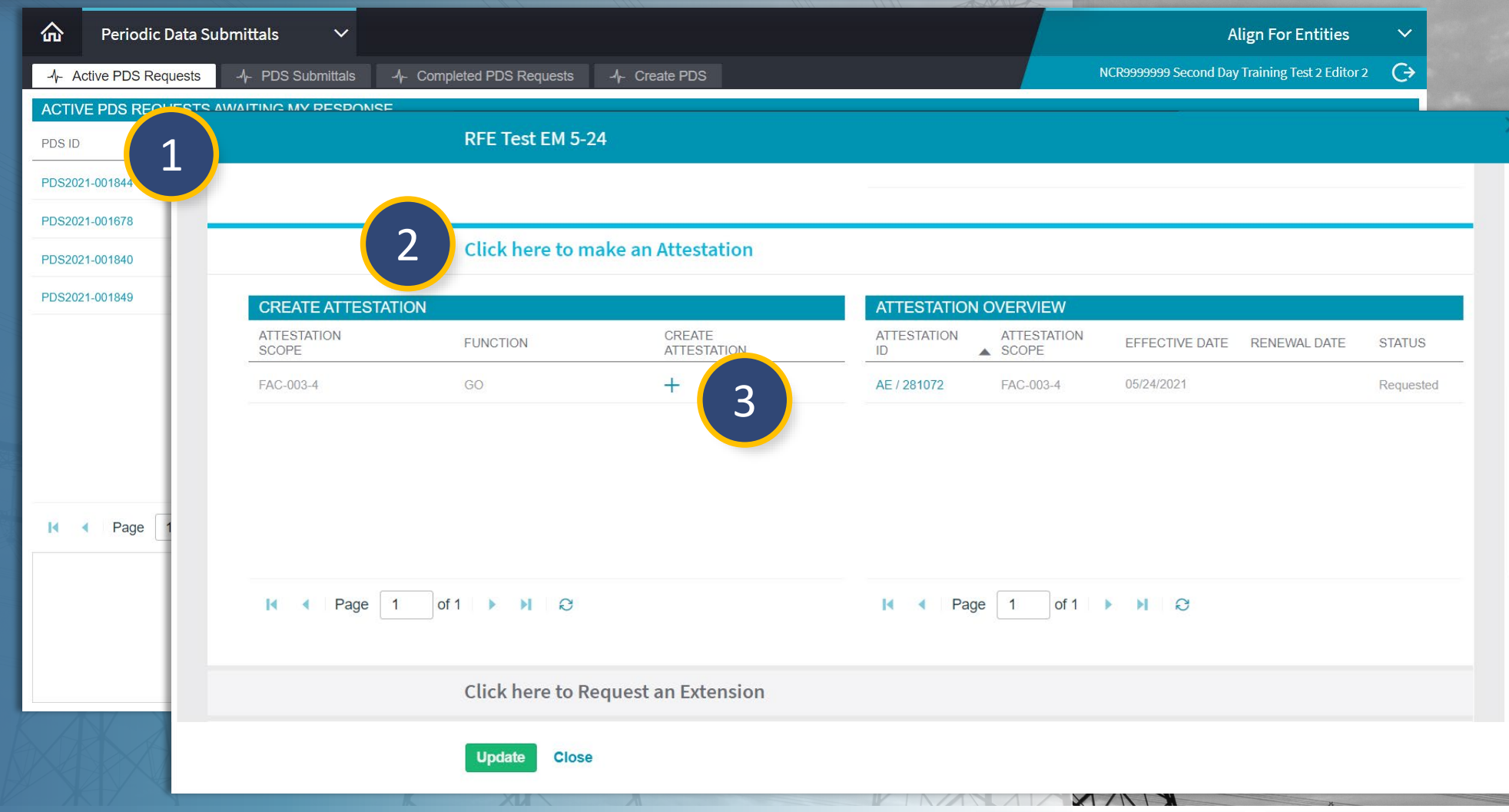

equests fo

nformation

(PDS)

(PDS)

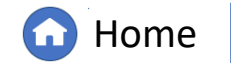

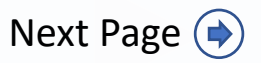

Requests for

IGN

## **Periodic Data Submittals (Attestations)**

Material Chang

Periodic Data

Terminating a

TFE

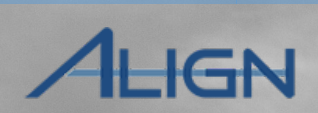

Next Page (🔿

(Self-Certs)

|                                                              | Create Applicability Exception                                                                                                    | ×         |
|--------------------------------------------------------------|----------------------------------------------------------------------------------------------------|-----------|
| m                                                            | General                                                                                                    | A         |
| Type any <b>Notes</b> in the <b>textbox</b>                  | Source       Attestation         Registration       NCR99999999 - Second Game Day Friday Entity in MRO       Function(s)       GO |           |
| Click <b>Update</b> to save the<br>Attestation               |                                                                                                    |           |
|                                                              |                                                                                                    | Requested |
| Click <b>Update</b> to send<br>the attestation to the<br>CEA | Standard FAC-003-4 Requirement Part                                                                                               | ~         |
|                                                              | Click here to Request an Extension                                                                                                |           |
|                                                              | 6 Update Close                                                                                                    |           |

G Home

Previous Page

nformation

(PDS)

textbox

4

Technical

Feasibility

Exceptions

5 Click Update to sa Attestation

Submitting a TFE

Click **Update** to se 6 the attestation to CEA

### **Periodic Data Submittals (Reaffirming Attestations)**

Updating a TFE

Terminating a

企

Assi

H My Align

My Align

Self Reports and Logs

Periodic Data Submittals

Submitting a TFE

Material Change

1

Periodic Data

Extension (PDS)

nformation

(VPDS)

(PDS)

ALIGN

Align For Entities

NCR99999999 Second Day Training Test 2 Editor 2

(Self-Certs)

Requests for

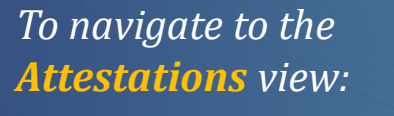

Technical

Feasibility

Exceptions

Accessing

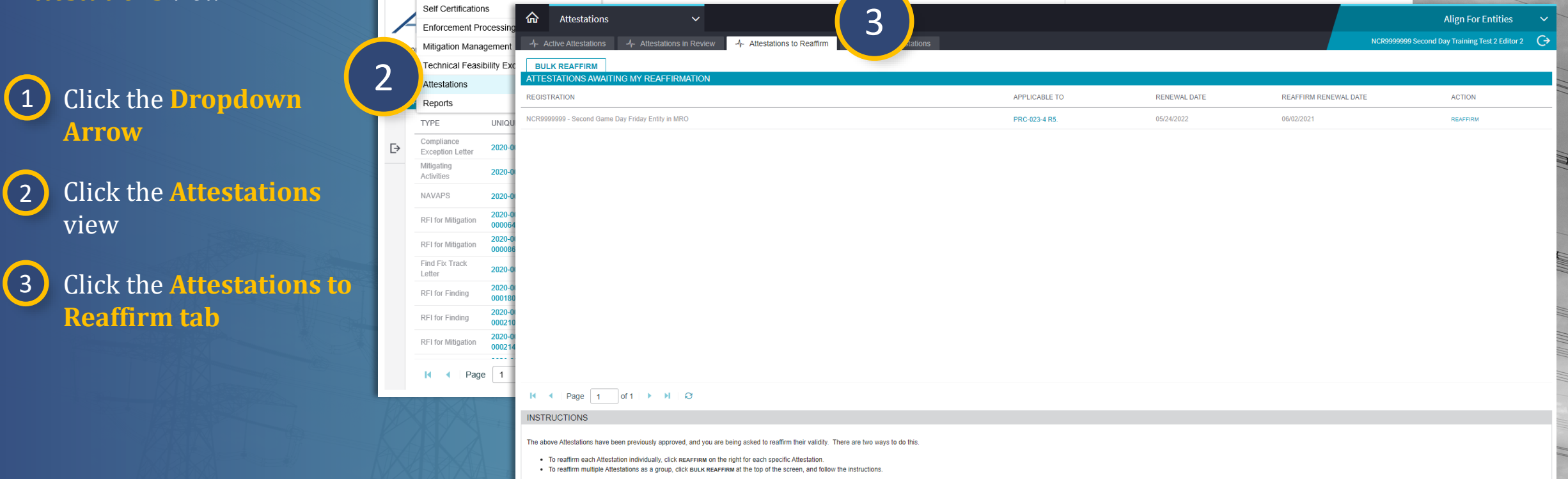

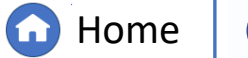

Previous Page Nex

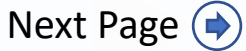

×

#### **Periodic Data Submittals (Reaffirming Attestations)**

Updating a TFE

Terminating a

Submitting a TFE

Material Chang

Periodic Data

Extension (PDS)

nformati<u>on</u>

(PDS)

Technical

Feasibility

Exceptions

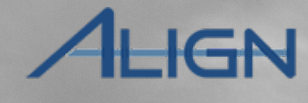

Requests for

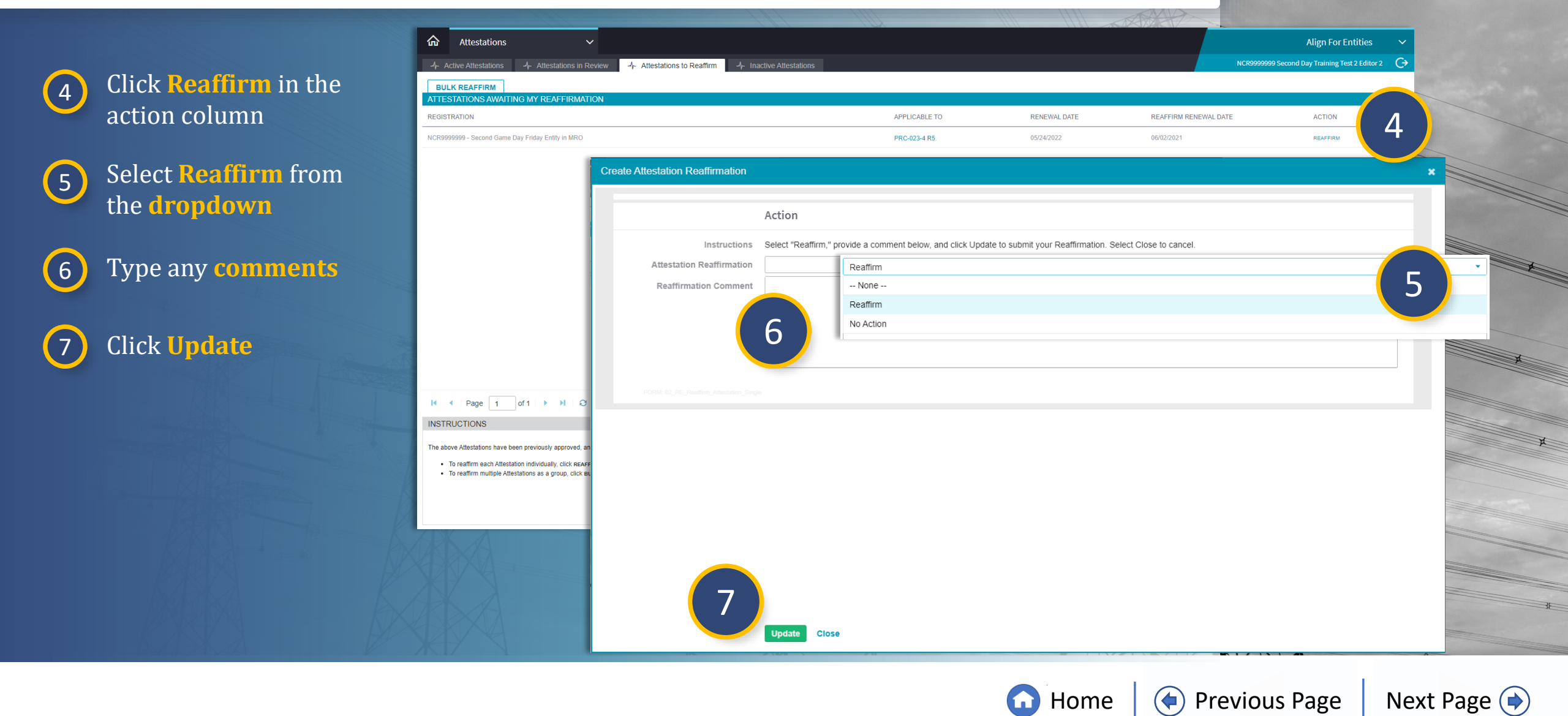

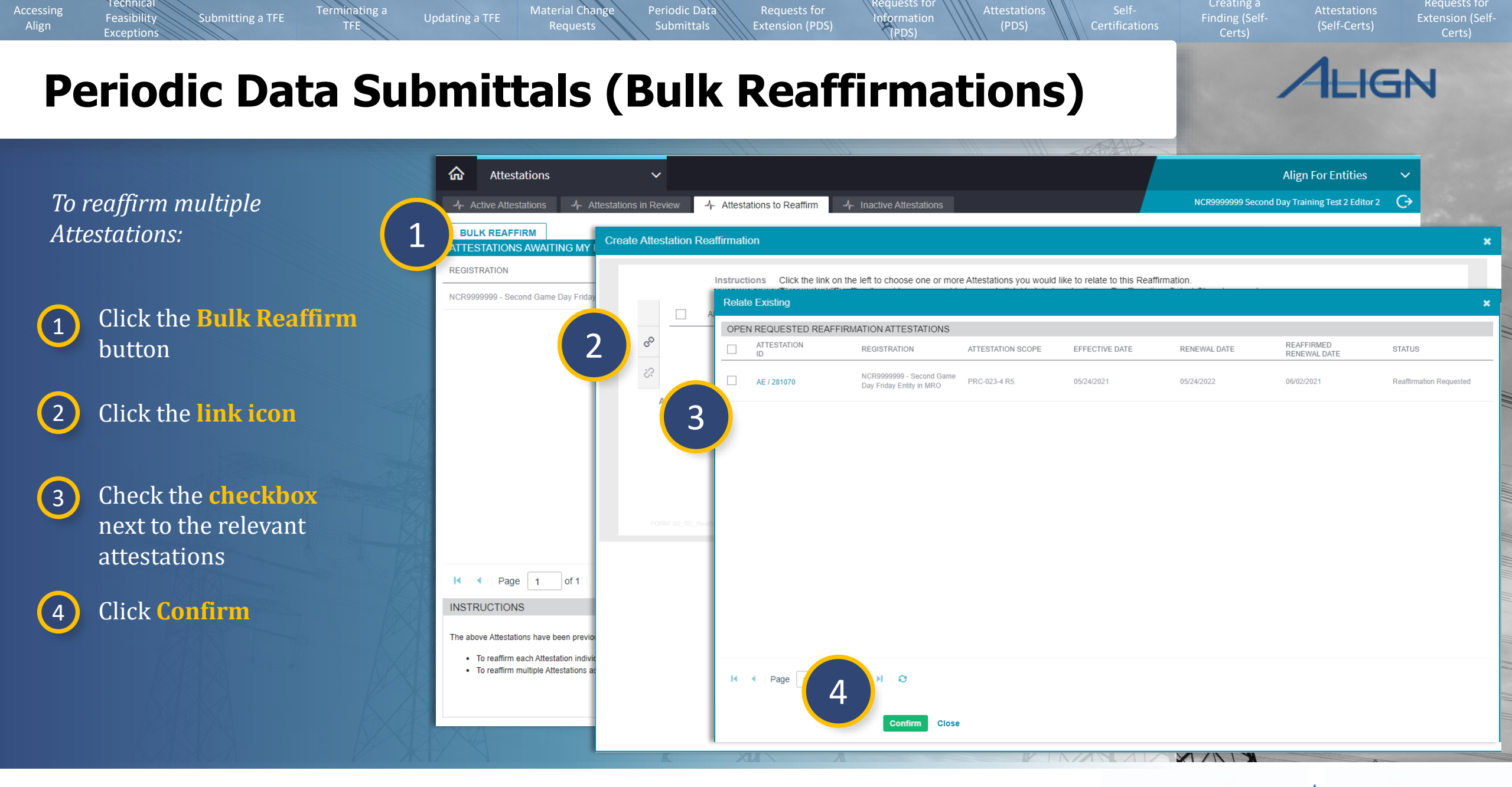

🕜 Home

Previous Page

#### Technical Requests for Material Chang Periodic Data Terminating a Updating a TFE Feasibility Submitting a TFE nformation Extension (PDS) (PDS) Exceptions YPDS) IGN **Periodic Data Submittals (Bulk Reaffirmations)** Create Attestation Reaffirmation Instructions Click the link on the left to choose one or more Attestations you would like to relate to this Reaffirmation Then, select "Reaffirm." provide a comment below, and click Update to submit your Reaffirmation. Select Close to cancel. APPLICABILITY EXCEPTIO... NAME REGISTRATION STANDARD REQUIREMENT PART NCR99999999 - Second Game P AE / 281070 AE / 281070 PRC-023-4 R5. Day Friday Entity in MRO Select **Reaffirm** from 5 3 the dropdown Attestation Reaffirmation Reaffirm 5 • Reaffirmation Comment -- None --Reaffirm 6 Type any comments No Action 6 Click Update 7 31 Update Close XXN

![](_page_30_Picture_1.jpeg)

((

![](_page_30_Picture_2.jpeg)

## **Self-Certifications**

Submitting a TFE

Terminating a

TFE

Material Change

Periodic Data

To navigate to the **Self Certifications** view:

# 1 Click the dropdown arrow

Technical

Feasibility

Exceptions

Accessing

2 Select the Self Certifications View

| 命                                    | My Align 🗸 🗸                    |                                                                                                    |  |  |  |  |  |  |
|--------------------------------------|---------------------------------|----------------------------------------------------------------------------------------------------|--|--|--|--|--|--|
| ⊞ M                                  | My Align                        |                                                                                                    |  |  |  |  |  |  |
| Assiç<br>Welcor<br>Report<br>created | Self Reports and Logs           |                                                                                                    |  |  |  |  |  |  |
|                                      | Periodic Data Submittals        |                                                                                                    |  |  |  |  |  |  |
|                                      | Self Certifications             |                                                                                                    |  |  |  |  |  |  |
|                                      | Enforcement Processing          | our <b>Dashboard</b> screen. Navigate the system by selecting activities above. You can create Self                                                                                                    |  |  |  |  |  |  |
|                                      | Mitigation Management           | ing section. In the <b>Enforcement Processing</b> section, you see the status of Findings (both those you itigation Management section, you can edit and manage Mitigating Activities and Mitigation Plans. |  |  |  |  |  |  |
|                                      | Technical Feasibility Exception |                                                                                                    |  |  |  |  |  |  |
| MY TA                                | Attestations                    |                                                                                                    |  |  |  |  |  |  |
|                                      | Reports                         | STATUS NCR REGISTRATI STANDARD REQ DUE DATE                                                                                                    |  |  |  |  |  |  |
|                                      |                                 |                                                                                                    |  |  |  |  |  |  |

Information (PDS)

Home (

Previous Page

Creating a Finding (Self-

(Self-Certs)

ALIGN

#### Technical equests fo Creating a Requests for Material Chang Periodic Data Terminating a Updating a TFE Feasibility Submitting a TFE nformati<u>on</u> Extension (PDS) (PDS) (Self-Certs) Exceptions (PDS) IGN Self-Certifications (Self-Cert Assessment) Self Certifications $\mathbf{\sim}$ Align For Entities $\sim$ G NCR9999999 Second Day Training Test 2 Editor 2 A- Active Self Cert Requests 4 To respond to a Self-MY ACTIVE SELF-CERTS Self-Cert Test JS *Certification Request:* UNIQUE ID ▲ REGISTRATION NCR99999999 - 9 Requestor MRO Editor 1 Ŀ SC2022-000005 Entity in MRO NCR9999999 - 5 Entity in MRO 2 Questions NCR9999999 - S Navigate to the **Active** Entity in MRO Self-Cert Test JS (1)NCR9999999 - S Instructions To create a new Assignm Questions Self Cert Requests tab Entity in RF Once Assignment is creat NCR99999999 - S Open the questions below SC2021-000609 To create a new Assignment click Click to Assign below Entity in MRO Instructions Need more time? Scroll d Once Assignment is created click Edit and Finalize Assignment to submit Assessment. NCR99999999 -Have evidence to upload SC2021-000608 Open the questions below and answer each question. Entity in MRO Click the **Unique ID** to Need more time? Scroll down to Request an Extension. 2 NCR9999999 - Se SELF-CERT ASSIGNMENTS Have evidence to upload? Scroll down to the Evidence section. SC2021-000593 Entity in MRO open to the Self-NCR99999999 - Se SUBJECT SELF-CERT ASSIGNMENTS SC2021-000592 Entity in MRO PRC-023-4 R 3 SUBJECT REVISION STATUS Certification K • Page 1 of 1 Click to Assign PRC-023-4 R1. PRC-023-4 R Not Assigned Pending Assign Assignment Finalization Incomplete - Click here to Finalize INSTRUCTIONS 4 Click to Assign Click the **Click to** 3 Not Assigned Not Assigned PRC-023-4 R3 Click to Assign Click to Assign Above are Self-Certifications awaiting your response. When you or PRC-023-4 R3 Assign link Not Assigned Not Assigned PRC-023-4 R4 your company, you will be asked to complete a questionnaire provid Click to Assign data to the SEL Click to Assign PRC-023-4 R4 Not Assigned Not Assigned PRC-023-4 R5 Click to Assign Self-Certifications that have been sent to your Region can be review Click to Assign but have already submitted your Self-Certification to your Region, PRC-023-4 R5 Not Assigned Not Assigned well. Click the **Click to** Click to Assian **Finalize** link Update Close Close

G Home

Previous Page Nex

![](_page_32_Picture_3.jpeg)

![](_page_33_Figure_0.jpeg)

G Home

Previous Page Ne>

![](_page_33_Picture_3.jpeg)

| cessing<br>Align | Technical Technical Techni | Terminating a<br>TFE | Updating a TFE | Material Change Periodic Data<br>Requests Submittals                    | Requests for<br>Extension (PDS)             | Requests for<br>Information<br>(PDS) |           | Attestations Self-<br>(PDS) Certifications | Creating a<br>Finding (Self-<br>Certs) | Attestations<br>(Self-Certs) | Extension (Self-<br>Certs) |
|------------------|----------------------------------------------------------------------------------------------------|----------------------|----------------|-------------------------------------------------------------------------|---------------------------------------------|--------------------------------------|-----------|--------------------------------------------|----------------------------------------|------------------------------|----------------------------|
| Sel              | f-Certificat                                                                                                    | tions                | (Self          | -Cert Asse                                                              | essmer                                      | nt)                                  |           |                                            | /                                      | 1LIG                         | Ν                          |
|                  |                                                                                                    |                      | Persons        |                                                                         |                                             | Self-C                               | Cert Scop | De                                         |                                        |                              |                            |
|                  | When ready select                                                                                                    |                      |                | ASSIGNEE                                                                |                                             |                                      |           | REQUIREMENT                                |                                        |                              |                            |
| 9                | Assign in the Actio                                                                                                    | n                    | co 🗆           | NCR99999999 Second Day Training Test 2 Editor                           | 2                                           | ්                                    |           | PRC-023-4 R1.                              |                                        |                              |                            |
|                  | field                                                                                                    |                      | \$3            |                                                                         |                                             | ŝŝ                                   |           |                                            |                                        |                              |                            |
|                  |                                                                                                    |                      |                |                                                                         |                                             |                                      |           |                                            |                                        |                              |                            |
| (10)             | Click Update                                                                                                    |                      |                |                                                                         |                                             |                                      |           |                                            |                                        | - 10                         |                            |
|                  |                                                                                                    |                      |                |                                                                         |                                             |                                      |           |                                            |                                        |                              |                            |
| (11)             | Click the Click her                                                                                                    | to                   |                | Action                                                                  |                                             |                                      |           |                                            |                                        |                              |                            |
|                  | Answer link                                                                                                    |                      |                | Action Assign 9                                                         |                                             |                                      |           |                                            |                                        | •                            |                            |
|                  |                                                                                                    |                      |                |                                                                         |                                             |                                      |           |                                            |                                        |                              | A                          |
|                  |                                                                                                    |                      |                | Update Close                                                            |                                             |                                      |           |                                            |                                        |                              |                            |
|                  |                                                                                                    |                      |                | SELF-CERT ASSIGNMENTS                                                   |                                             |                                      |           | REVISION STATUS                            |                                        |                              |                            |
|                  |                                                                                                    |                      |                | PRC-023-4 R1.   Assign Again                                            | Tables Table Distance (                     | 11                                   |           | Initial NEW                                |                                        |                              |                            |
|                  |                                                                                                    |                      |                | PRC-023-4 R2.   Assign Again<br>Assigned to you (NCR9999999 Second Day  | Training Test 2 Editor 2) - Click here to   | Answer                               |           | Initial NEW<br>Response                    |                                        |                              |                            |
|                  |                                                                                                    |                      |                | PRC-023-4 R3.   Assign Again<br>Assigned to you (NCR9999999 Second Day  | Training Test 2 Editor 2) - Click here to   | Answer                               |           | Initial NEW<br>Response I                  |                                        |                              |                            |
|                  |                                                                                                    |                      |                | PRC-023-4 R4.   Assign Again<br>Assigned to you (NCR9999999 Second Day  | Training Test 2 Editor 2) - Click here to a | Answer                               |           | Initial NEW<br>Response                    |                                        |                              |                            |
|                  |                                                                                                    |                      |                | PRC-023-4 R5.   Assign Again<br>Assigned to you (NCR99999999 Second Day | Training Test 2 Editor 2) - Click here to a | Answer                               |           | Initial NEW<br>Response                    |                                        |                              |                            |
|                  | RASSA                                                                                                    | B                    |                |                                                                         |                                             |                                      |           | XXX                                        |                                        |                              |                            |
|                  |                                                                                                    |                      |                |                                                                         |                                             |                                      |           | 🖸 Home 🛛 📀 Pro                             | evious Page                            | Next P                       | age 🔶                      |

### **Self-Certifications (Self-Cert Assessment)**

Updating a TFE

Material Chang

Periodic Data

nformati<u>on</u>

(PDS)

Terminating a

Submitting a TFE

Technical

Feasibility

Exceptions

![](_page_35_Picture_1.jpeg)

Requests for

![](_page_35_Picture_2.jpeg)

G Home

Previous Page

![](_page_35_Picture_5.jpeg)

### **Self-Certifications (Reopened Assessments)**

Updating a TFE

Terminating a

Material Chan

Requests

Periodic Data

Extension (PDS)

To respond to assessments in a reopened Self-Certification:

Submitting a TFE

Technical

Feasibility

Exceptions

![](_page_36_Picture_2.jpeg)

2

3

Click the link in the **Action** column

**Close** or **Cancel** the screen that pops up

Click on the new **Questions link**, and complete the question set as normal

*Notice:* Your CEA may reopen a Self Cert after you submit it so that you can make necessary changes. Only click the Action link (a) for the questions you need to change. Once a new question set (b) is created, you will not be able to resubmit before completing it again.

Questions Instructions Open the questions below and answer each question. Need more time? Scroll down to Request an Extension. Have evidence to upload? Scroll down to the Evidence section. SELF-CERT ASSESSMENT QUESTIONS ACTION ou have been requested to COMPLETED Questions related to PRC-023-4 R1. for NCR9999999 Second Day Training Test 2 Editor 2 erform a re-assessment You have been requested to COMPLETED Questions related to PRC-023-4 R2. for NCR9999999 Second Day Training Test 2 Editor 2 erform a re-assessment ou have been requested to COMPLETED Questions related to PRC-023-4 R3. for NCR9999999 Second Day Training Test 2 Editor 2 rform a re-assessment Nease answer the following questions: - Google Chrome nerc-uat.bwise.net/bwise/app/today/editors/AssessmentSessionEditor.jspx?dataObjectId=BWAss 2 Please answer the following questions RNCR99999999 - Second Game Day Friday Entity in MRO Subject Jeff Test Pi Section ERC-023-4 R1 Instructions Open the questions below and answer each question. Need more time? Scroll down to Request an Extension. Have evidence to upload? Scroll down to the Evidence section SELF-CERT ASSESSMENT QUESTIONS COMPLETED Questions related to PRC-023-4 R1, for NCR COMPLETED Questions related to PRC-023-4 R2. for NCF COMPLETED Questions related to PRC-023-4 R3, for NC 3 NEW В Questions related to PRC-023-4 R1, for NC Save Draft Save Cancel

 $\mathbf{\hat{\mathbf{n}}}$ 

Home

(PDS)

Creating a

**Previous Page** 

Next Page (

Requests for

(Self-Certs)

![](_page_37_Picture_0.jpeg)

equests fo

Requests for

Technical

### Self-Certification Request (Creating a Finding)

Self Certifications

↓- Active Self Cert Requests

Updating a TFE

俞

Terminating a

Submitting a TFE

Material Change

Periodic Data

 $\sim$ 

nformati<u>on</u>

(PDS)

(PDS)

*To create a Finding for a Self-Certification:* 

Technical

Feasibility

Exceptions

**MY ACTIVE SELF-CERTS** SELF-CERT STANDARD AND MONITORING DUE REGISTRATION UNIQUE ID PROGRESS DATE NAME REQUIREMENT PERIOD 1 Navigate to the **Active** 08 Jul 2021 NCR99999999 - Second Game Day Friday 04/01/2021 NOT STARTED F→ SC2021-000546 Test 6-4 EM FAC-003-4 R1. Entity in MRO 06/30/2021 28 days to complete Self Cert Requests tab NCR999 SC2021-000523 2 Test 1 EM 518 Entity in M 2 Additional Questions Click the **Unique ID** to open the Self-Cert Findings 3 Note: The red flag ind s an Active Attestation 3 Click to expand the RELATED FINDINGS CREATE FINDING **Findings section** REGISTRATION REQUIREMENT CREATE FINDING ID REGISTRATION REQUIREMENT NCR99999999 - Second Game Day BAL-001-2 R1 4 Friday Entity in MRO 4 Click the **plus icon** next to the applicable requirement I < Page 1 of 1 ▶ ▶ Q</p> 0 of 0 🕨 🕨 🖓 I A Page **Request for Extension** Update Close 

![](_page_38_Picture_3.jpeg)

![](_page_38_Picture_4.jpeg)

Requests for

IGN

 $\sim$ 

 $\leftrightarrow$ 

**Align For Entities** 

NCR9999999 Second Day Training Test 2 Editor 2

### Self-Certification Request (Creating a Finding)

Updating a TFE

Material Chang

Periodic Data

Terminating a

Submitting a TFE

Technical

Feasibility

Exceptions

![](_page_39_Picture_1.jpeg)

nformati<u>on</u>

(PDS)

G Home

Previous Page | Next Page 🌩

Requests for

IGN

#### Material Chang Periodic Data Terminating a Updating a TFE Feasibility Submitting a TFE ntormati<u>on</u> Extension (PDS) (PDS) (Self-Certs) Exceptions IGN Self-Certification Request (Creating a Finding) 俞 Self Reports and Logs Align For Entities My Align NCR9999999 Second Day Training Test 2 Editor 2 8 4 C Self Reports and Logs MY R INSTRUCTIONS Navigate to the **Self** 8 Periodic Data Submittals APPLICABLE REQUIREMENTS This is the Registered Entity Self Reporting and Logging page. On the left, you can view a set of Requirements applicable to a Self Certifications **Reports and Logs View** given Registration. Based on that, you can browse to a specific Requirement and create a Self Report (or Self Log, if you are in Create ₽ Enforcement Processing Finding the Self Logging program). Below you can edit any draft Self Reports or Logs you have not yet submitted. To see the status of Mitigation Management 2021-00119 Technical Feasibility Exception Attestations Instructions 9 Click the **Unique ID** to Reports Ð MY DRAFTS Self-Reports are encouraged at the time a Registered Entity becomes aware that it has, or may have, violated a Reliability Standard. Self-Reports are encouraged regardless of open the Draft Finding whether the Reliability Standard requires reporting on a pre-defined schedule in the Compliance Program or whether the violation is determined outside the pre-defined reporting TYPE UNIQUE ID ▲ REGISTRATION schedule 9 Self-Certification 2021-0011 NCR99999999 - Second Game Day I (10) Self-Repor 2020-00706 NCR99999999 - Second Game Day I Verify the information General Information 2020-0070 NCR99999999 - Second Game Day F previously entered is NCR99999999 - Second Game Day Friday Entity in MRO Registration Self-Repor 2020-00623 NCR99999999 - Second Game Day Fr FAC-003-4 R1 Applicable Requirement Region – Jurisdiction in MRO-US correct which the Potential Applicable Part(s) FAC-003-4 R1.4. × FAC-003-4 R1.3. × Noncompliance occurred FAC-003-4 R1.2. × FAC-003-4 R1.1. × Other Region -Jurisdiction(s) where you are reporting this Potential Noncompliance Applicable Reliability GO × TO × *Notice:* Ensure that any non-Function(s) 10 applicable functions are removed before submission or an error CFR/JRO Notes I < Page 1 of 1 ► ► OF</p> indicating there are non-applicable **Discovery and Description** functions tied to your registration When was the Potential When did the Potential 06/10/2021 Ξ 06/01/2021 Ξ Noncompliance Noncompliance start? \* @ for the finding will appear. discovered?\* What is the basis for your test How was this Potential selecting this start date? \* test Noncompliance Save and Action Save Close

Technical

Home

Previous Page

Creating a

![](_page_40_Picture_3.jpeg)

Requests for

### Self-Certification Request (Creating a Finding)

Updating a TFE

Terminating a

Submitting a TFE

Feasibility

Exceptions

8

9

10

Material Chan

Periodic Data

![](_page_41_Picture_1.jpeg)

Extension (PDS)

ntormati<u>on</u>

(PDS)

G Home

Previous Page Nex

Creating a

![](_page_41_Picture_4.jpeg)

Requests for

(Self-Certs)

GN

#### Technical Creating a Requests for Material Chang Periodic Data Terminating a Submitting a TFE Updating a TFE Feasibility nformati<u>on</u> (PDS) Exceptions (PDS) IGN **Self-Certifications (Attestations)** ŵ Self Certifications $\sim$ To create an Attestation on -Λ- Active Self Cert Requests elf Cert Submittals Completed Self Certs the Self-Certification Request: MY ACTIVE SELF-CERTS SELF-CERT UNIQUE ID REGISTRATION General Navigate to the **Active** NAME 1 Source Attestation Test 6-4 EM Ð SC2021-000555 Self Cert Requests tab Registration NCR99999999 - Second Game Day Friday Entity in MRO Function(s) GO **Additional Questions** SC2021-000546 2 2 Click the **Unique ID** to QUESTION SC2021-000523 open the Self-Cert Findings 3 Click to expand the **Create** 3 **Create Attestation Attestation section** Part Requirement FAC-003-4 R1 CREATE ATTESTATION Standard Notes ATTESTATION SCOPE FUNCTION CREATE A 4 Click the **plus icon** next 5 FAC-003-4 R1 to the applicable FAC-003-4 R1.1. 4 requirement FAC-003-4 R1.2. FAC-003-4 R1.3. 5 Type any **Notes** in the pdate Close GO FAC-003-4 R1.4. 6 textbox K ◀ Page 1 of 1 ▶ N 🕄 of 0 N N C Page 6 Click **Update**

**Request for Extension** Close

Update

**Home** 

Previous Page Next Page (

### **Self-Certifications (Extension Requests)**

Updating a TFE

Material Chan

Periodic Data

Terminating a

IGN

(Self-Certs)

Requests for

*To request an extension for* a Self-Certification:

Submitting a TFE

Technical

Feasibility

Exceptions

Navigate to the **Active** 1 Self Cert Requests tab

2 Click the **Unique ID** to open the Self-Certification

3 Click to expand the **Request for Extension** section

Click the **+ icon** 4

|                         |                       |                                  |                                                                  | IN IN                                     |                                           |                                       |                                    |  |  |  |
|-------------------------|-----------------------|----------------------------------|------------------------------------------------------------------|-------------------------------------------|-------------------------------------------|---------------------------------------|------------------------------------|--|--|--|
| 俞                       | Self Certificat       | tions                            | ~                                                                |                                           |                                           |                                       | Align                              |  |  |  |
| -1-                     | Active Self Cert Requ | uests                            | Cert Submittals                                                  | -∕- Completed Self Certs                  |                                           |                                       | NCR99999999 Second Day Train       |  |  |  |
| MY                      | ACTIVE SELF-CER       | TS                               |                                                                  |                                           |                                           |                                       |                                    |  |  |  |
|                         | UNIQUE ID             | REGISTRATION                     | 1                                                                | SELF-CERT<br>NAME                         | STANDARD AND<br>REQUIREMENT               | MONITORING<br>PERIOD                  | DUE<br>DATE                        |  |  |  |
| €                       | SC2021-000546         | NCR99999999 - S<br>Entity in MRO | Second Game Day Friday                                           | Test 6-4 EM                               | FAC-003-4 R1.                             | 04/01/2021 -<br>06/30/2021            | 08 Jul 2021<br>30 days to complete |  |  |  |
| ้า                      | SC2021-000523         | NCR999<br>Entity in              | QUESTION                                                         | Test 3 EM 518                             | ANSWER                                    |                                       |                                    |  |  |  |
| Z                       |                       |                                  |                                                                  |                                           | This table is empty                       |                                       |                                    |  |  |  |
|                         |                       |                                  |                                                                  | rta dia 22                                |                                           |                                       |                                    |  |  |  |
|                         |                       |                                  |                                                                  | Findings                                  |                                           |                                       |                                    |  |  |  |
|                         |                       |                                  |                                                                  | Create Attestation                        |                                           |                                       |                                    |  |  |  |
| Request for Extension 3 |                       |                                  |                                                                  |                                           |                                           |                                       |                                    |  |  |  |
|                         |                       |                                  | RFE ID                                                           | ORIGINAL DUE DATE                         | REQUESTED NEW DUE APPROVE                 | D NEW DUE D REASON FOR EXTE           | NSION STATUS                       |  |  |  |
| A PAR                   |                       | 1                                | +                                                                |                                           | This table is empty                       |                                       |                                    |  |  |  |
|                         |                       |                                  | 4                                                                | Evidence                                  |                                           |                                       |                                    |  |  |  |
|                         |                       |                                  | Secure Evidence Lo<br>Instruct                                   | ocker Submit Evidence or Attachi<br>tions | ments related to this Self-Cert via ERO S | ecure Evidence Locker (SEL) with the  | e following reference number:      |  |  |  |
|                         |                       |                                  | MRO NCR99999999 VITest 3 EM 518 VITest 3 EM 518 FAC-008-3 R1. 1. |                                           |                                           |                                       |                                    |  |  |  |
|                         |                       |                                  |                                                                  | If the entity is hosting its ow           | n SEL, please provide a hyperlink to the  | ir locker in the comment section abov | e.                                 |  |  |  |
|                         |                       |                                  |                                                                  | Action                                    |                                           |                                       |                                    |  |  |  |
|                         |                       |                                  |                                                                  | Update Close                              |                                           |                                       |                                    |  |  |  |

nformati<u>on</u>

![](_page_43_Picture_8.jpeg)

### **Self-Certifications (Extension Requests)**

Updating a TFE

Material Chang

Periodic Data

Terminating a

Submitting a TFE

Technical

Feasibility

Exceptions

![](_page_44_Picture_1.jpeg)

(Self-Certs)

Requests for

![](_page_44_Picture_2.jpeg)

nformati<u>on</u>

(PDS)

G Home

(**(**)

![](_page_44_Picture_4.jpeg)

## Self-Certifications (Submitting for CEA Review)

Updating a TFE

俞

MY AC

2

Material Chan

Periodic Data

Extension (PDS)

Terminating a

*To submit the Self-Certification to the CEA for* review:

Submitting a TFE

Technical

Feasibility

Exceptions

3

Navigate to the My Active Self-Certs tab

- Click the **Unique ID** to 2 open the Self-Certification
  - In the **Action section**, select **Submit for CEA Review** from the **dropdown**

![](_page_45_Picture_6.jpeg)

Click **Update** 

Notice: A record of the Self-Certification will now appear in the Self-Cert Submittals tab

| Self Certifica  | ation 1                                               |                                        |                                                                                                  |                                                          |                              | Align For Entities              | ~         |
|-----------------|-------------------------------------------------------|----------------------------------------|--------------------------------------------------------------------------------------------------|----------------------------------------------------------|------------------------------|---------------------------------|-----------|
| e Self Cert Red | quests                                                | -/ Completed Self Certs                |                                                                                                  |                                                          | NCR9999999 Second D          | bay Training Test 2 Editor 2    | G         |
| VE SELF-CEF     | RTS                                                   |                                        |                                                                                                  |                                                          |                              |                                 |           |
| INIQUE ID       | REGISTRATION                                          | SELF-CERT<br>NAME                      | STANDARD AND<br>REQUIREMENT                                                                      | MONITORING<br>PERIOD                                     | DUE<br>DATE                  | PROGRESS                        |           |
| SC2021-000546   | NCR99999999 - Second Game Day Friday<br>Entity in MRO |                                        | Test 6-4 FM                                                                                      | 04/01/2021 -                                             | 08 Jul 2021                  | NOT STADTED                     |           |
| SC2021-000523   | NCR99999999 - Second Game Day Frid<br>Entity in MRO   |                                        | Additional Questions                                                                             |                                                          |                              |                                 |           |
|                 |                                                       | QUESTION                               |                                                                                                  | ANSWER                                                   |                              |                                 |           |
|                 |                                                       |                                        | -                                                                                                | This table is empty                                      |                              |                                 |           |
|                 |                                                       |                                        | Findings                                                                                         |                                                          |                              |                                 |           |
|                 |                                                       |                                        | Create Attestation                                                                               |                                                          |                              |                                 |           |
|                 |                                                       |                                        | Request for Extension                                                                            |                                                          |                              |                                 |           |
|                 |                                                       |                                        | Evidence                                                                                         |                                                          |                              |                                 |           |
|                 |                                                       | Secure Evidence Locker<br>Instructions | Submit Evidence or Attachments related to this                                                   | Self-Cert via ERO Secure Evi                             | dence Locker (SEL) with th   | ne following reference number:  |           |
|                 |                                                       |                                        | MRO NCR99999999 VITest 6-4 EM VITest 6-4 I<br>If the entity is hosting its own SEL, please provi | EM FAC-003-4 R1. 1.<br>ide a hyperlink to their locker i | n the comment section abo    | ve.                             |           |
|                 |                                                       |                                        | Action                                                                                           |                                                          |                              |                                 |           |
|                 |                                                       | Instructions                           | When all questions are answered and this Self<br>Review" Action option and clicking "Update" be  | Certification is ready for CEA!                          | s review, submit this Self C | ertification by selecting the " | t for CEA |
|                 |                                                       | Action                                 | Submit for CEA Review                                                                            |                                                          |                              |                                 | 3 🔎       |
|                 |                                                       |                                        | No Action                                                                                        |                                                          |                              |                                 |           |
|                 |                                                       | 4                                      | Update CI Submit for CEA Review                                                                  |                                                          |                              |                                 |           |
|                 |                                                       | XIX                                    |                                                                                                  |                                                          | XX                           | M                               | ж         |

![](_page_45_Picture_10.jpeg)

![](_page_45_Picture_11.jpeg)

Requests for

IGN